# 34 印刷

この章では GP-Pro EX で作成した画面や設定状況を印刷する方法と、GP 内のデータや表示画面を印刷するためのプリンタ設定について説明します。

まず「34.1 設定メニュー」(34-2 ページ)をお読みいただき、目的に合った印刷の説明ページへ読み 進んでください。

| 34.1 | 設定メニュー                  |       |
|------|-------------------------|-------|
| 34.2 | プロジェクトの設定内容を印刷したい       | 34-4  |
| 34.3 | GP 内のデータを印刷したい          | 34-9  |
| 34.4 | 表示中の画面を印刷したい (画面ハードコピー) |       |
| 34.5 | 印刷を中止したい                | 34-37 |
| 34.6 | 設定ガイド                   |       |
| 34.7 | 制限事項                    | 34-67 |

## 34.1 設定メニュー

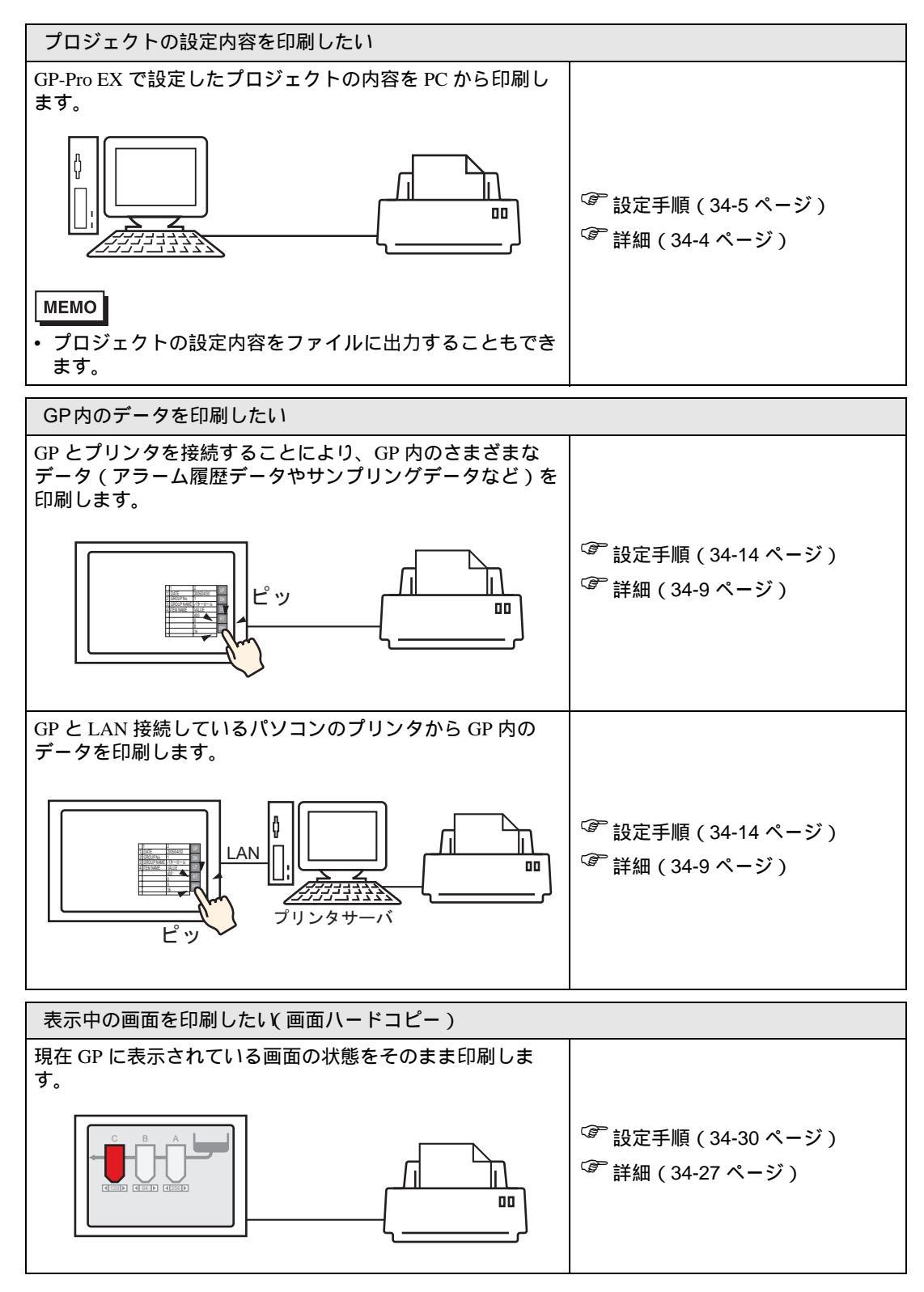

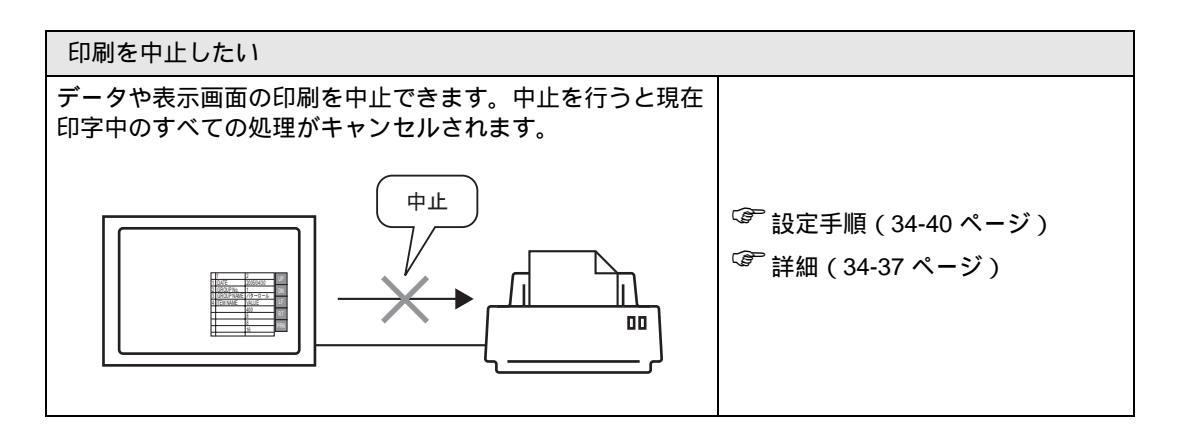

# 34.2 プロジェクトの設定内容を印刷したい

## 34.2.1 詳細

GP-Pro EX で作成したプロジェクトファイルの設定情報を印刷します。デバッグやドキュメント作り に便利です。

またリッチテキストファイル (\*.rtf) に出力することもできます。

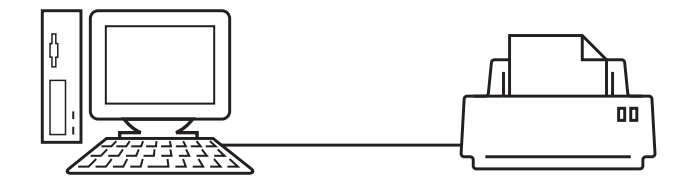

<印刷例>

|                                                                                                    |                                                                                                    | 2005/10/21 16:58 test.prx                                                                                                    |                   |
|----------------------------------------------------------------------------------------------------|----------------------------------------------------------------------------------------------------|----------------------------------------------------------------------------------------------------|-------------------|
| 板略                                                                                                    |                                                                                                    |                                                                                                    |                   |
| 2ヶ仙名<br>最終保存日時<br>作成者<br>コメット<br>送信デ <sup>、</sup> 〜ダサイズ <sup>、</sup><br>機械<br>援続機器1<br>ア <sup>ッ</sup> リッタ | test.prx<br>Fri Oct 21<br>Pro-face<br>76130 N°介<br>60P-3500T<br>三菱電機(株)<br>FD60M DMC44                                                                                                    | 16:56:16 2005<br>) Q/QnA シリアルコミュニケーション [COM1]<br>                                                                                                    |                   |
| N* 〜コ〜 ト* 1<br>N* 〜コ〜 ト* 2<br>スクリフ * ト1<br>スクリフ * ト2                                                      | 共通設定(サンプリング)                                                                                                    | 2005/1                                                                                                    | 0/21 16:56 test.p |
|                                                                                                    | <b>5): りっとう 認定</b><br>言語設定 ・ フォントタイフ°<br>りプりング設定(詳細)<br>パドレフ*1<br>P*には指定<br>りプりングた時利*には<br>りプりングた時利*には<br>りプりングがトロピット?ドレス<br>間始時利<br>終了時利<br>物プリッジ゙師可ピット?ドレス<br>間始時利<br>約プリッジパ周期<br>回数<br>デ・タンリに'ット?ドレス<br>SRAM'> ンアンフ?<br>古しい?~、2016 ら上書き<br>日数<br>時利リ?~ 2<br>デ・シス自め、無効フ3グ?<br>まっ、CS VIR F2 7- マット設定<br>デ・マク書込み設定 | 日本語 標準フォント<br>グループ<br>連続<br>[PLC1]000100<br>1<br>16ビット<br>時利指定<br>[PLC1]M00000<br>00:00<br>00:00<br>00:00<br>00:00<br>00:00<br>00:00<br>00:00<br>00:00<br>00:00<br>00:00<br>00 |                   |

## 34.2.2 設定手順

• 設定内容の詳細は設定ガイドを参照してください。 MEMO ☞ 「34.6.1 [ 印刷設定 ] の設定ガイド」( 34-47 ページ )

パソコンからプロジェクト情報と共通設定のアラーム設定、サンプリング設定をプリンタへ出力しま す。

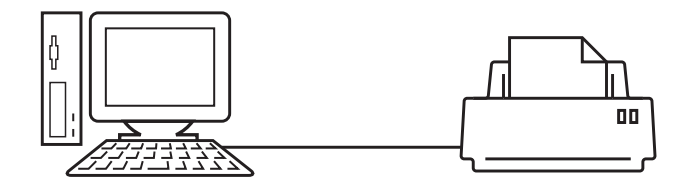

**1** [プロジェクト (F)] メニューから [印刷 (P)] - [印刷設定 (S)] をクリックして [印刷設定] ダイアロ グボックスを開きます。

| ð |               |             |                |  |  |
|---|---------------|-------------|----------------|--|--|
|   | 項目            | 言羊糸田        |                |  |  |
|   | □ 表紙          |             |                |  |  |
|   | ローロ プロジェクト情報  | L 94 M      |                |  |  |
|   |               |             |                |  |  |
|   |               |             |                |  |  |
|   |               |             | 1              |  |  |
|   | …」 画面情報       |             |                |  |  |
|   | E ロジック        |             |                |  |  |
|   | I/O設定         |             |                |  |  |
|   | 白 一 共通設定      | □ 会社名       |                |  |  |
|   |               |             |                |  |  |
|   |               |             |                |  |  |
|   |               |             |                |  |  |
|   |               | 日本語         |                |  |  |
|   | …□ 操作ログ設定     | L -080      | )              |  |  |
|   | □ タイムスケジュール設定 |             |                |  |  |
|   | □ サウンド設定      | 🗖 イメージ      |                |  |  |
|   | ──□ 文字列テーブル設定 |             |                |  |  |
|   | グローバルDスクリプト ▼ |             | 参照 レイアウト       |  |  |
|   |               |             |                |  |  |
|   | 印刷ブレビュー   日   | 印刷実行 オブション語 | 設定 OK(Q) キャンセル |  |  |
|   |               |             |                |  |  |

2 [プロジェクト情報] にチェックを入れると、下位項目にもチェックが入ります。(例:[概略]、[シ ステム設定]、[グローバルクロスリファレンス])

| 項目                 | 言¥希田 |
|--------------------|------|
|                    |      |
|                    |      |
| ▼ システム設定           |      |
| - 🔽 グローバルクロスリファレンス |      |

3 続いて、[共通設定]の[アラーム設定]にチェックを入れます。[詳細]で印字したいアラーム設定 すべてにチェックを入れます。

| 項目                     | 詳細       |
|------------------------|----------|
| □ I/O設定                |          |
| ▼ 共通設定                 | ▼ 共通設定   |
| アラーム設定                 | ▶ アラーム履歴 |
|                        | ☑ 流れ表示   |
| □ セキュリティ設定<br>□ 操作ログ設定 | ▶ サマリ表示  |

4 [共通設定]の[サンプリング設定]にもチェックを入れます。サンプリング設定内容の詳細を印刷 するよう[印刷内容]で[詳細]を選択します。

| 項目                   | 詳細   |      |                                                                                                    |
|----------------------|------|------|----------------------------------------------------------------------------------------------------|
| □ I/O設定 ▲<br>□▼ 共通設定 | 印刷内容 | ○ 概略 | <ul><li>〕</li><li>〕</li>&lt;</ul> |
|                      |      |      |                                                                                                    |
| … ☑ サンプリング設定         |      |      |                                                                                                    |
|                      |      |      |                                                                                                    |
|                      |      |      |                                                                                                    |

5 [印刷プレビュー]をクリックし、印字状態を確認します。

| 診印刷フレヒュー     |                                                                                                    | _ <b>_</b> × |
|--------------|----------------------------------------------------------------------------------------------------|--------------|
| 印刷実行の刷設定 次ペー | ジ 前ページ 2ページ                                                                                                    | 拡大 縮小 閉じる    |
|              | Margin     Margin       Margin     Margin       Margin     Margin |              |
|              |                                                                                                    | 11           |

[印刷実行]をクリックして[印刷実行]ダイアログボックスを表示します。

6 [プリンタ名 (N)] で使用するプリンタを選択し、[印刷]をクリックして印刷を開始します。

| 💣 印刷実行   | ×                     |
|----------|-----------------------|
| プリンタ     |                       |
| プリンタ名(N) | プリンタ名 ブロパティ(P)        |
|          | 「ファイルへ出力(RTF形式)       |
| 種類       |                       |
| 場所       |                       |
| אלאב     |                       |
|          | 印刷プレビュー 印刷設定 印刷 キャンセル |

印刷せずにリッチテキストファイルに出力したい場合は、[ファイルへ出力(RTF形式)]にチェックを 入れます。

[印刷]をクリックすると次のダイアログボックスが表示されますので、[保存する場所(I)]と[ファ イル名(N)]を指定して[保存(S)]をクリックします。

| 印刷                   |                    |                    |   |         | ? ×   |
|----------------------|--------------------|--------------------|---|---------|-------|
| 保存する場所(1):           | 🔁 Database         |                    | • | + 🗈 💣 🎫 |       |
| <mark>谈</mark><br>履歴 | data<br>file       |                    |   |         |       |
| ご<br>デスクトップ          |                    |                    |   |         |       |
| <u>אנאב</u> אא אד    |                    |                    |   |         |       |
| ₹1 ⊐ンピュータ            |                    |                    |   |         |       |
|                      | ファイル名( <u>N</u> ): |                    |   | •       | 保存(S) |
| マイ ネットワーク            | ファイルの種類(工):        | リッチテキストファイル(*.rtf) |   | -       | キャンセル |

34.2.3 印刷レイアウト

例)プロジェクト設定

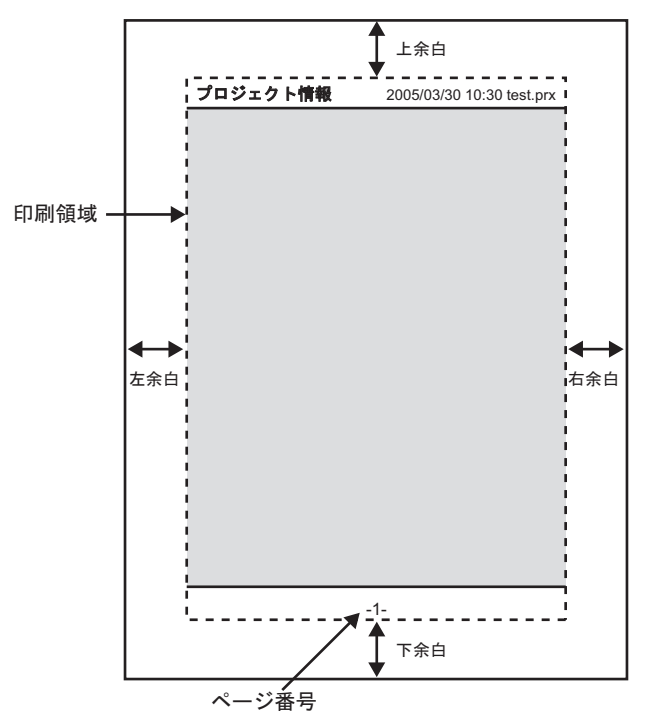

- ・ 左上に印字項目名、右上にプリン トアウトした日時とプロジェクト ファイル名が印刷されます。
- ページ番号はオプション設定で設 定できます。

例) 表紙

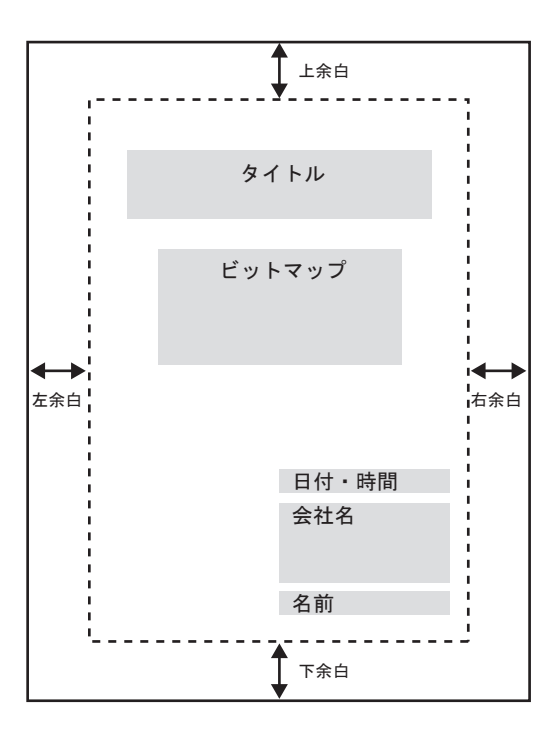

- イメージファイルが配置できる 範囲はタイトル行の次の行から 日付・時間より2つ上の行まで です。この領域に収まらない大 きさの場合、イメージは領域内 に収まるよう自動的に縮小され ます。
- ビットマップイメージの位置は 配置可能領域内で移動できます。

## 34.3 GP内のデータを印刷したい

#### 34.3.1 詳細

GP に接続したプリンタや GP と LAN 接続しているパソコンに接続されたプリンタから、アラーム履 歴データやサンプリングデータなど GP 内のさまざまなデータが印刷できます。

## 直接プリンタを接続する

GP にプリンタを直接接続して、GP 内のデータを印刷します。プリンタはシステム全体で1台のみ接続設定できます。

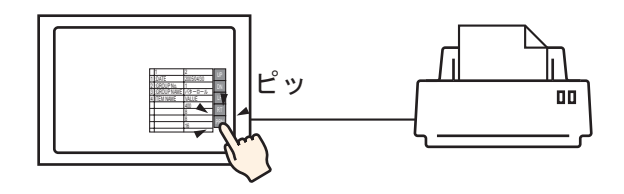

LAN 接続しているパソコンのプリンタから印刷する

GP と LAN 接続しているパソコンをプリンタサーバとして、パソコンに接続されているプリンタから 印刷します。接続先のパソコンには「GP リモートプリンタサーバ」をインストールします。

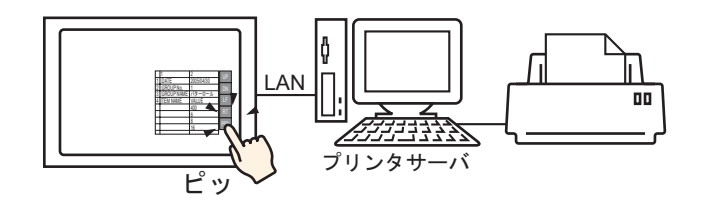

MEMO • 「GP リモートプリンタサーバ」が利用できる本体機種には制限があります。以下を 参照してください。

☞ 「1.3 機種別サポート機能一覧」(1-7 ページ)

GP から印刷できるデータは以下のとおりです。

| 機能                                      | 印刷内容                                                                                                    |
|-----------------------------------------|----------------------------------------------------------------------------------------------------|
|                                         | GPに表示されている画面の状態をそのまま印刷します。                                                                                   |
|                                         | <sup>- ジ</sup> '34.4 表示中の画面を印刷したい(画面ハードコピー)」(34-27 ベージ)                                                      |
|                                         | 発報または復旧のタイミングに、その時点で表示している言語(テープ<br>ル)のアラームメッセージを印字します。                                                      |
| アラームの流れ表示                               | МЕМО                                                                                                    |
|                                         | <ul> <li>[GP リモートプリンタサーバ]ではリアルタイム印字に対応していません。印刷命令を受信すると、1行ごとに1枚ずつ印刷します。</li> </ul>                           |
|                                         | リアルタイム印字<br>アラームの発報、確認、復旧時に印字を行います。                                                                          |
|                                         | МЕМО                                                                                                    |
| アラーム履歴                                  | <ul> <li>[GP リモートプリンタサーバ]ではリアルタイム印字に対応していません。印刷命令を受信すると、1行ごとに1枚ずつ印刷します。</li> </ul>                           |
|                                         |                                                                                                    |
|                                         | 」<br>「おたした[ロチジードアドレス]のビッドのそのN すると、設たした<br>フォーマットに従ってそれまでのアラーム履歴を印刷します。                                       |
|                                         | リアルタイム印字<br>データを収集するごとに、[サンプリング設定]で設定した印字フォー                                                                 |
|                                         | マットに従って印字を行います。                                                                                              |
|                                         | └ <u>₩Ĕ₩Ŏ</u><br>● [GP リモートプリンタサーバ ] ではリアルタイム印字に対応していませ                                                      |
| サンプリング                                  | ん。印刷命令を受信すると、1 行ごとに1枚ずつ印刷します。                                                                                |
|                                         | プロック単位印字<br>「サンプリング設定」の「動作設定」で「拡張設定」の「指定回数終了時                                                                |
|                                         | [リンノリンク設定]の[動作設定]で[拡張設定]の[指定回気系]時<br>に古いデータから上書きする]を設定していない場合のみ[ブロック単                                        |
|                                         | 1 位」で印字できます。指定した[印字コフトロールワートアトレス]の<br>ビット0をONすると、収集したデータを印字フォーマットに従って、<br>ブロック単位で印字します。                      |
|                                         | 特殊データ表示器 [CSV 表示器 ] の印字キーをタッチすると、表示してい<br>る CSV 形式のデータを印字します。まテレブいる部分のおを印字するか会                               |
| CSV データの印字                              | ならい、からのデージェークをはよりではなり、彼がらている部分のがをはよりるが生体を印字するか選択できます。                                                        |
|                                         | <sup>「②</sup> 「25.6 CSV データを画面上に表示したい/編集したい」(25-28 ページ)                                                      |
| スクリプトのプリンタ<br>出力                        | D スクリフト、クローバル D スクリブト、拡張スクリブトの実行文中のブ<br>リンタ操作関数が実行されたとき、指定バイト数分だけのデータを出力し<br>ます。[GP リモートプリンタサーバ] では対応していません。 |
| MEMO ・ 使用す                              |                                                                                                    |
| (1) (1) (1) (1) (1) (1) (1) (1) (1) (1) | も1行ずつの印字ができない場合があります。そのプリンタが1行ごとの紙                                                                           |
| 送りに                                     | 対応していないためです。                                                                                                 |

GP に接続できるプリンタの種類

使用できるプリンタは次のとおりです。

- NEC PC-PR201/PL コマンド互換機
- ・ EPSON ESC/P24-J84(C) コマンド互換機
- HP Laser Jet PCL 4 コマンド互換機
- EPSON PM/Stylus (6色インク)、Stylus (4色インク)の一部の機種

対応するプリンタ機種については、(株)デジタルのサポート専用サイト「おたすけ Pro!」

(http://www.proface.co.jp/otasuke/) で確認してください。

[ ヘルプ (H)] メニューの [ サポート専用サイト - おたすけ Pro! へ接続 (C)] をクリックして簡単に接続 できます。

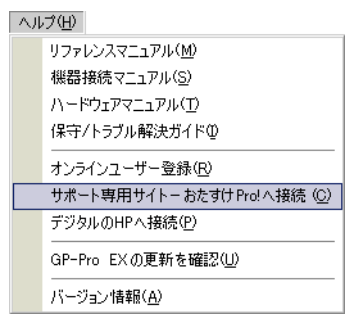

**重要**• バージョンアップなどにより対応機種は変更になる場合がありますのでご了承ください。

 対応機種以外のプリンタを使用して印刷を行った場合、正常に印刷できない場合が あります。あらかじめ正常に動作するかどうか確認してください。

MEMO・ GP にプリンタを接続して印刷する場合、Windows 専用プリンタは使用できません。<br/>上記コマンド互換機またはこれらに相当するプリンタを使用してください。

プリンタタイプとインターフェイス

プリンタは COM1 (RS-232C) COM2 (RS-232C) USB、USB/PIO、LAN のいずれかを使用して接続 します。

USB 接続は、USB 直接、USB/PIO 変換に対応しています。

各プリンタタイプに対応するインターフェイスは次のとおりです。

|    |                         | インターフェイス |        |         |                 |  |
|----|-------------------------|----------|--------|---------|-----------------|--|
|    |                         | COM1/2   | USB 直接 | USB/PIO | LAN ( LPR/IPP ) |  |
|    | NEC PR シリーズ             |          | ×      |         |                 |  |
| プ  | EPSON ESC/P ( 高速 )      |          | ×      |         |                 |  |
| Ĵ  | EPSON ESC/P(高品位)        |          | ×      |         |                 |  |
| ン  | HP LASERJET シリーズ        |          | ×      |         |                 |  |
| タ  | EPSON PM/Stylus(6 色インク) | ×        |        |         |                 |  |
| イプ | EPSON Stylus (4色インク)    | ×        |        |         |                 |  |
|    | GP リモートプリンタサーバ          | ×        | ×      | ×       |                 |  |
|    | テキスト ASCII              |          | ×      | ×       | ×               |  |

MEMO

 セントロニクス準拠パラレルインターフェイスのプリンタに接続する場合は USB/ PIO 変換機を使用して接続してください。対応する USB/PIO 変換機については、 (株)デジタルのサポート専用サイト「おたすけ Pro!」(http://www.proface.co.jp/ otasuke/)で確認してください。

- USB 直接で接続する場合は、対応機種を確認してください。スキャナとストレージ を持つ複合機は USB 直接印字できません。
  - <sup>GP</sup>「 GPに接続できるプリンタの種類」(34-11 ページ)
- ・ LAN 接続で印刷をする場合、印刷が開始するまでにおよそ1分程度かかります。
- [GP リモートプリンタサーバ]は、LAN 接続に対応している本体機種を選択している場合のみ、一覧に表示されます。

<出力ポートと印字機能>

| 印字機能               | COM1 | USB | LAN | GP リモート<br>プリンタサーバ |
|--------------------|------|-----|-----|--------------------|
| 画面ハードコピー           |      |     |     |                    |
| アラーム(流れ表示)の印字      |      |     | ×   | × 1                |
| アラーム (履歴)のリアルタイム印字 |      |     | ×   | × 1                |
| アラーム(履歴)の一括印字      |      |     | ×   |                    |
| サンプリングデータのリアルタイム印字 |      |     | ×   | × 1                |
| サンプリングデータのブロック単位印字 |      |     | ×   |                    |
| CSV データの印字         |      |     | ×   |                    |
| スクリプトのプリンタ出力       |      | 2   | ×   | ×                  |

1 アラーム(流れ表示)の印字およびリアルタイム印字には対応していません。印刷命令を受信すると、1行ごとに1枚ずつ印刷します。

2 USB 接続でのスクリプトのプリンタ出力は、USB/PIO 変換のみ対応しています。

GP リモートプリンタサーバの動作環境

LAN 接続しているパソコンをプリンタサーバとして利用するには、「GP リモートプリンタサーバ」を インストールします。

☞ 「 <リモートプリンタサーバ用プリンタの設定 >」(34-22 ページ)

#### 「GP リモートプリンタサーバ」の動作環境は以下のとおりです。

|                 | 必要な仕様                                                                                                    | 備考                                                                                                    |  |
|-----------------|----------------------------------------------------------------------------------------------------|----------------------------------------------------------------------------------------------------|--|
| 表示器             | <ul> <li>LAN 接続対応の GP3000 シリーズ<br/>(GP3200 シリーズを除く)</li> <li>LAN 接続対応の LT シリーズ</li> </ul>                                 | <sup>(プ</sup> 「1.3 機種別サポート機能一覧」<br>(1-7 ページ)                                                                                            |  |
| OS              | Windows <sup>®</sup> 2000(Service Pack 3 以上)<br>Windows <sup>®</sup> XP(Professional)<br>Windows <sup>®</sup> Server 2003 |                                                                                                    |  |
| ハードディスク<br>スペース | 800K バイト以上                                                                                                    | インストールする際に必要な空き容量<br>です。                                                                                                    |  |
| 言語              | 日本語、英語                                                                                                    |                                                                                                    |  |
| LAN ポート         | 100Base-T                                                                                                    |                                                                                                    |  |
| FTP サーバ         | IIS に同梱されている FTP サーバ<br>コンポーネント                                                                                           | IIS のバージョン<br>• Windows <sup>®</sup> 2000 : IIS5.0<br>• Windows <sup>®</sup> XP : IIS5.1<br>• Windows <sup>®</sup> Server 2003 : IIS6.0 |  |
| その他             | .NET Framework Ver.1.1 (Service Pack 1)<br>以上                                                                             | .NET Framework Ver.1.1(Service Pack 1)<br>以上を持たないパソコンでは自動的に<br>インストールされます。<br>インストールに必要な空き容量は<br>Microsoft 社のホームページで確認し<br>てください。       |  |

## 34.3.2 プリンタの設定手順

• 設定内容の詳細は設定ガイドを参照してください。 MEMO ☞ 「34.6.2 システム設定 [ プリンタ設定 ] の設定ガイド」(34-63 ページ)

## GP に直接プリンタを接続する

USB-PIO 変換機を使用して GP とプリンタを接続する場合の設定を行います。

1 システム設定ウィンドウで [プリンタ設定]を選択します。

| システム設定ウインドウ         |                                     |
|---------------------|-------------------------------------|
| 表示器設定               | 30)ーズ GP3000 Series<br>機種 AGP-3500T |
| 機種設定                |                                     |
| 本体設定                | プリンタ設定                              |
| ロジックプログラム設定         | 概要                                  |
| ビデオ/動画設定            | タイプ 使用しない マ ポート COM1 マ              |
| <u>2#ント設定</u>       |                                     |
| 周辺機器設定              |                                     |
| 周辺機器一覧              |                                     |
| 接続機器設定              |                                     |
| <u>プリンタ設定</u>       |                                     |
| 入力機器設定              |                                     |
| スクリプト設定             |                                     |
| 1/0ドライバ設定           |                                     |
| <u>FTPサーバ設定</u>     |                                     |
| 王デム設定               |                                     |
| <u>VM/DVIユニット設定</u> |                                     |
|                     |                                     |
|                     |                                     |

 MEMO
 ワークスペースに[システム設定ウィンドウ]タブが表示されない場合は、[表示 (V)]メニューから[ワークスペース(W)]を選択し、[システム設定ウィンドウ(S)] を選択します。

2 使用するプリンタタイプと、出力ポートを指定します。(例:[タイプ]EPSON PM/Stylus6 色インク、
 [ポート]USB/PIO)

 MEMO
 ・ ポートが既に他の機器の接続に使用されている場合は、項目の横に 🔂 マークが表示されます。他の接続機器で使用していないポートを選択してください。

3 出力設定を行います。[印字方式]、[画面ハードコピーの回転]、[印字倍率]、[白黒反転]、[用紙 サイズ]、[用紙方向]、[上マージン]を設定します。

| 出力設定        |                 |
|-------------|-----------------|
| 印字方式        | ○ モノクロ ◎ カラー    |
| 画面ハードコピーの回転 | ○有 🗹 ⊙無 🛆       |
| 印字倍率        | ◎ 壹 璽 倍         |
| ☑ 白黒反転      |                 |
| 用紙サイズ       | A4 297×210mm 💌  |
| 用紙方向        | ○ 横方向 ● 縦方向     |
| 上マージン       | β <u>≕</u> ∰ mm |
|             |                 |
|             |                 |

プリンタ接続設定が完了しました。

指定した出力ポート(USB/PIO)でGPにプリンタを接続し、各機能で印刷設定を行うと、印刷が開始されます。

| MEMO | • GP がモノクロの機種の場合は [ 印字方式 ] で [ カラー ] を設定してもモノクロで印 | ] |
|------|---------------------------------------------------|---|
|      | 字されます。                                            |   |

GP と LAN 接続しているパソコンのプリンタから印刷する

LAN 接続しているパソコンをプリンタサーバとして、パソコンに接続されているプリンタから印刷す る場合の設定を行います。

[GP リモートプリンタサーバ] 用ドライバは、GP-Pro EX がインストールされていないパソコンにも インストールできます。

設定は以下の手順で行ってください。

機器の接続

GP とパソコンは、イーサネットで接続してください。

また、お使いの機器のマニュアルを参照してパソコンとプリンタを接続し、テキストファイルや画像 ファイルが問題なく印刷できることを確認しておいてください。

 MEMO
 ・ GP とパソコンの接続確認は PING コマンドで行えます。PING コマンドについては 以下を参照してください。
 「<sup>GP</sup>保守 / トラブル解決ガイド「コマンドプロンプトで PING コマンドを実行すると 表示器の IP アドレスは見つかりますか?」(1-23 ページ)

FTP サーバのインストールと設定

GP リモートプリンタサーバをインストールするパソコンでは、あらかじめ FTP サーバのインストールと設定が必要です。

FTP サーバのインストールと設定を行うには、Administrator 権限を持つユーザでログオンする必要があります。

 MEMO
 ・ Administrator 権限については以下を参照してください。
 <sup>CP</sup> 保守 / トラブル解決ガイド「Windows® に Administrator 権限の持つアカウントで ログオンし、インストールしましたか?」(1-4 ページ)

- < IIS FTP サービスのインストール>
- コントロールパネルの[プログラムの追加と削除] [Windows コンポーネントの追加と削除]を選び、[Windows コンポーネント ウィザード]を表示させます。

 MEMO
 • Windows<sup>®</sup> 2000 をご使用の場合は、[アプリケーションの追加と削除] - [Windows

 コンポーネントの追加と削除]を選択してください。

2 [インターネット インフォメーション サービス (IIS)]を選択して、[詳細] ボタンをクリックします。

3 [FTP (File Transfer Protocol) サービス ] にチェックを入れ、[OK] ボタンを押します。

| ብ <u>ን</u> ል-አንኑ ብጋ                               | ッフォメーション サービス (IIS)                                                                                                    | ×                   |
|---------------------------------------------------|----------------------------------------------------------------------------------------------------|---------------------|
| 各チェック ボックス<br>ボックスは、コンポ<br>を表示するには、<br>インターネット イン | をクリックして、追加または削除するコンボーネントを選んでください。影<br>ーネントの一部がインストールされることを表します。コンボーネントに含<br>厚料細」をクリックしてください。<br>フォメーション サービス、CES のサブコンボーネント(②) | 付きのチェック<br>まれているもの  |
| 🗌 🎨 Front Pa                                      | ge 2000 Server Extensions                                                                                                    | 4.3 MB 🔺            |
| 🗹 💭 FTP (Fi                                       | le Transfer Protocol) サービス                                                                                                    | 0.1 MB              |
| 🗹 🛛 🖂 SMTP S                                      | ervice                                                                                                    | 1.1 MB              |
| 🛛 🗹 🤔 www (v                                      | Vorld Wide Web) サービス                                                                                                    | 2.3 MB              |
| 🛛 🗹 🚡 インタース                                       | ネット インフォメーション サービス スナップイン                                                                                                    | 1.3 MB 🛁            |
| 🛛 🗹 🧕 オンライン                                       | ハルブ                                                                                                    | 3.5 MB 🗨            |
| i兑8月:                                             | ファイルのアップロードやダウンロードに使用する FTP サイトの作成の<br>供します                                                                                    | ためのサポートを提           |
| 必要なディスク領                                          | 域の合計: 70.2 MB                                                                                                    | E詳彩用(D))            |
| 空きディスク領域                                          | 25460.2 MB                                                                                                    | 07-110 ( <u>0</u> ) |
|                                                   | ОК                                                                                                    | キャンセル               |

4 [Windows コンポーネント ウィザード] で [ 次へ ] ボタンを押し、インストールを行ってください。

MEMO

 Windows のインストール CD を要求される場合があります。指示に従って CD を挿入してください。

- < IIS FTP サービスの設定 >
- コントロールパネルから[管理ツール] [インターネットインフォメーション サービス]を開き、
   [既定の FTP サイト]を選択します。

MEMO • [既定の FTP サイト]が見つからない場合、IIS FTP サービスがインストールされて いません。以下を参照してインストールを行ってください。

- <sup>(②<sup>●</sup>「</sup> < IIS FTP サービスのインストール > 」(34-16 ページ)
- 2 [既定の FTP サイト]を右クリックして、[プロパティ]を開きます。

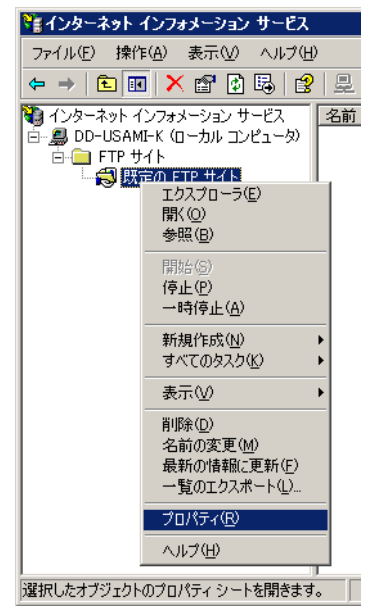

3 [FTP サイト] タブを開き、[IP アドレス] 欄にパソコンの IP アドレスを入力します。

(例: [IPアドレス]192.168.1.31)

| 既定の FTP サイトのプロパティ  2                                                                                                    | × |
|----------------------------------------------------------------------------------------------------|---|
| FTP サイト   セキュリティ アカウント   メッセージ   ホーム ディレクトリ  <br>識別<br>説明(型): 既定の FTP サイト<br>IP アドレスΦ: <mark>1921681.31 ▼</mark><br>TCP ポート( <u>T</u> ): 21 |   |
| 接続     ① 無制限(U)       ● 最大接続数(M):     10       接続のタイムアウト(C):     60                                                                         |   |
| アクティブ ログ形式(W):<br>W3C 拡張ログ ファイル形式<br>現在のセッション(B)                                                                                            |   |
|                                                                                                    |   |

4 [ホームディレクトリ]タブを開き、[読み取り][書き込み]欄にチェックを入れます。

| ጀርወ FTP サイトのታロパティ                                                                 | ? × |
|-----------------------------------------------------------------------------------|-----|
| FTP サイト セキュリティ アカウント メッセージ ホーム ディレクトリ                                             |     |
| このリソースへの接続時に使用されるコンテンツの場所:                                                        |     |
| ○ このコンピュータにあるディレクトリ(D)                                                            |     |
| ○ ほかのコンピュータにある共有ディレクトリ(L)<br>- FTP サイトのディレクトリーーーーーーーーーーーーーーーーーーーーーーーーーーーーーーーーーーーー |     |
| ローカルパス(2): C.¥Inetpub¥ftproot 参照(B)                                               |     |
|                                                                                   |     |
| ▶ 書き込み (₩)                                                                        |     |
| ▼ ログ アクセス 🖤                                                                       |     |
| 「ディレクトリの表示スタイルーーーーーーーーーーーーーーーーーーーーーーーーーーーーーーーーーーーー                                | 1   |
|                                                                                   |     |
|                                                                                   |     |
|                                                                                   |     |
|                                                                                   |     |
|                                                                                   |     |
|                                                                                   |     |
| OK 適用(A) へルプ                                                                      |     |

- 5 [OK]をクリックして、[プロパティ]を閉じます。
- 6 [既定の FTP サイト]を右クリックして、[開始]をクリックします。

< FTP ログオン用ユーザの作成 > FTP ログオン用にユーザアカウントを用意する必要があります。既に存在するローカルユーザを使用 することも可能です。

ここでは、「FtpUser」という新しいローカルユーザを作成する手順を示します。

- 1 コントロールパネルから [管理ツール] [コンピュータの管理]を開きます。
- 2 [ローカルユーザーとグループ] [ユーザー]を右クリックして、[新しいユーザー]を開きます。

| 📙 コンピュータの管理             |                                              |     |
|-------------------------|----------------------------------------------|-----|
| 🗐 ファイル(E) 操作(A) 表示(V) י | ウィンドウ(W)                                     | _∧J |
| ⇔ → 🗈 🖬 🖳 🔮             |                                              |     |
|                         | 名前<br>ユーザー<br>ゴグループ<br>少…<br>(ンドウ(W)<br>新(E) |     |
|                         |                                              |     |
| 新しいローカル ユーザー アカウントを作成し  | ます。                                          |     |

3 ユーザー名とパスワードを入力して、新しいユーザを作成します。「ユーザーは次回ログオン時にパ スワードの変更が必要」はチェックを外してください。

| 新しいユーザー                                                                                   |                                     |                                                                        | ? × |
|-------------------------------------------------------------------------------------------|-------------------------------------|------------------------------------------------------------------------|-----|
| ユーザー名(山):                                                                                 | FtpUs                               | ser                                                                    |     |
| フル ネーム( <u>E</u> ):                                                                       |                                     |                                                                        |     |
| [脱明( <u>D</u> ):                                                                          |                                     |                                                                        |     |
|                                                                                           |                                     |                                                                        |     |
| パスワード( <u>P</u> ):                                                                        |                                     | жжжжжж                                                                 |     |
| パスワードの確認入                                                                                 | 力©:                                 | жижже                                                                  |     |
| <ul> <li>□ ユーザーは次回</li> <li>□ ユーザーはパス?</li> <li>□ パスワードを無影</li> <li>□ アカウントを無効</li> </ul> | ]ログオン®<br>フードを変<br>期限(こする<br>かにする(旦 | 時にパスワードの変更が必要( <u>M</u> )<br>変更できない( <u>S</u> )<br>る( <u>W</u> )<br>3) |     |
|                                                                                           |                                     | 作成(E) 閉じる                                                              | 0   |

< FTP サーバの動作確認 >

動作確認は、サーバとは別のパソコンで実行してください。

- 1 スタートメニューから [プログラム] [アクセサリ] [コマンドプロンプト]を開きます。
- 2 コマンドプロンプトで「ftp」、スペース、FTP サーバの IP アドレス (ここでは「192.168.1.31」) を入 力して Enter キーを押します。

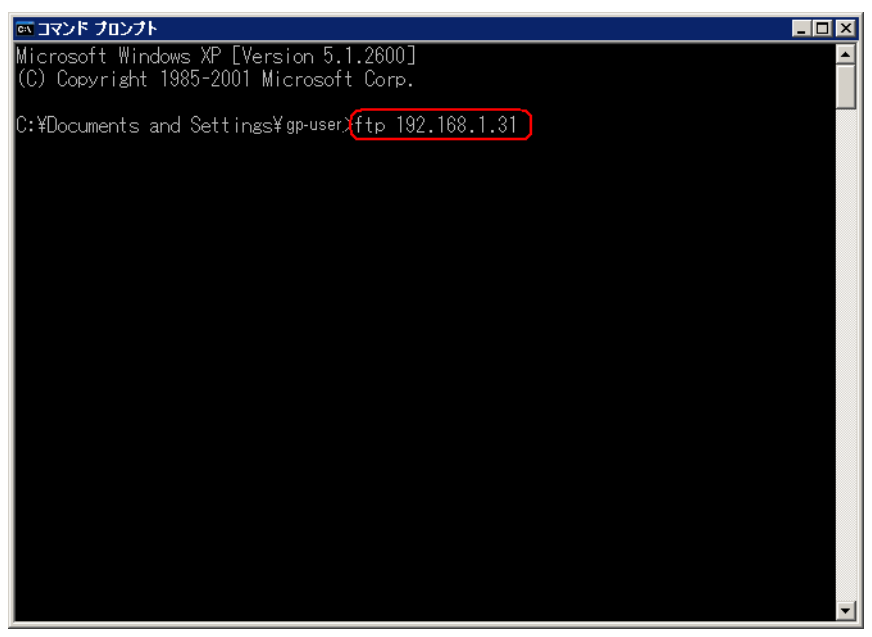

3 FTP ログオン用ユーザのユーザ名(ここでは「FtpUser」)とパスワードを入力します。パスワード入

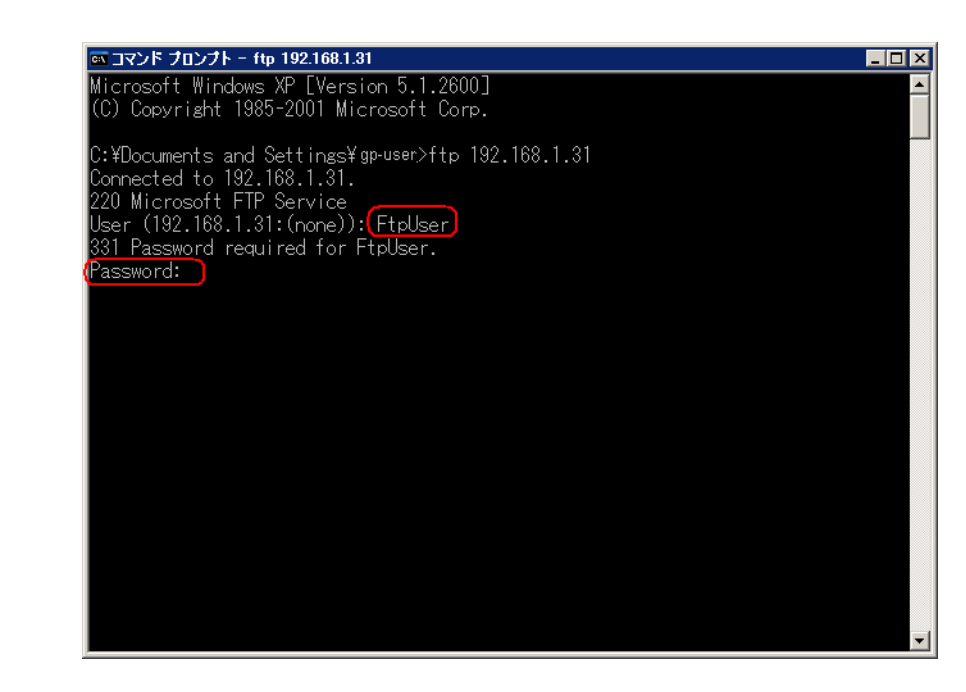

4「230 User FtpUser logged in.」とメッセージが出れば成功です。

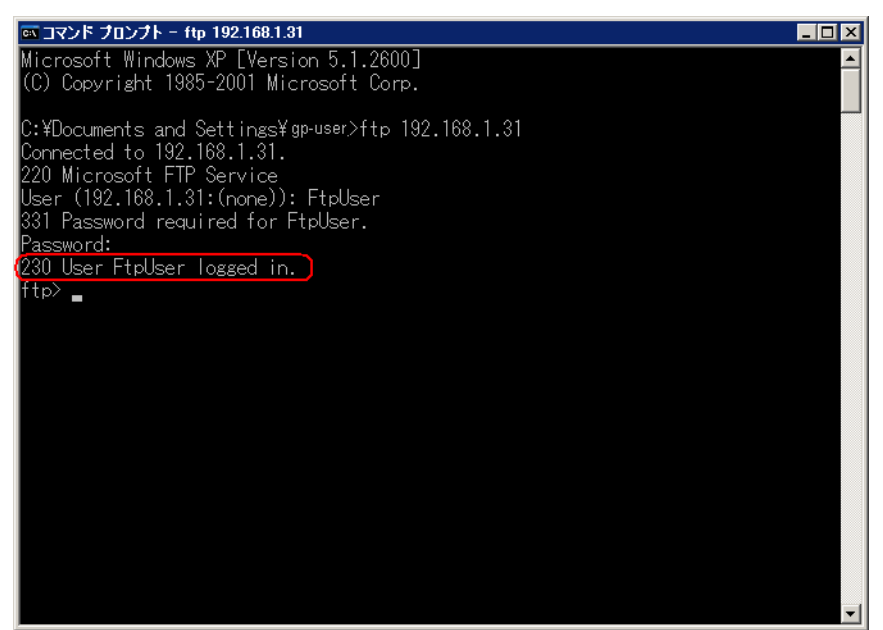

MEMO

• Windows<sup>®</sup> XP をご使用の場合、正常にログオンできない場合、ファイアウォールが 有効になっている可能性があります。ファイアウォールを無効にしてもう一度確認 してください。

| 🎯 Windows ファイアウォール                                                                                                    | ×    |
|----------------------------------------------------------------------------------------------------|------|
| 全般   例外   詳細設定                                                                                                    |      |
| Windows ファイアウォールはコンピュータの保護に役立っています。                                                                                                |      |
| Windows ファイアウォールでは、承認されていないユーザーによるインターネットまたはネットワーク細<br>田のアクセスをPIL上することにより、コンピュータの保護に役立てます。                                         | 径    |
| <ul> <li>有効(推奨)(①)</li> <li>この設定では、[例外]タブで選択されたものを除くすべての外部ソースからのこのコビュータへの接続をブロックします。</li> </ul>                                    | ני   |
| □ 例外を許可しない(D)<br>空港などのセキュリティの弱い場所で、パブリックネットワークに接続する場合(<br>違択してください。プログラムが Windows ファイアウォールでブロックされても、)<br>知はされません。【例外】タブの違択は無視されます。 |      |
| <ul> <li>         ・           ・           ・           ・          ・          ・</li></ul>                                            | -    |
| Windows ファイアウォールのその他の詳細を表示します。                                                                                                    |      |
| OK キャンセ                                                                                                    | ll I |

GP リモートプリンタサーバのインストール

GP リモートプリンタサーバのインストールを行うには、あらかじめ Administrator 権限を持つユーザ でログオンしておく必要があります。

<リモートプリンタサーバ用ユーザの設定>

リモートプリンタサーバ用にユーザアカウントを1つ用意する必要があります。

 < FTP ログオン用ユーザの作成 > で作成したユーザ以外でも設定できます。 MEMO 現在ログオンしているユーザ以外でも設定できます。

リモートプリンタサーバ用のユーザには Administrator 権限と[サービスとしてログオン]の権限を与える必要があります。

[サービスとしてログオン]の権限を与える方法は次のとおりです。

- コントロールパネルから[管理ツール] [ローカル セキュリティ ポリシー]をダブルクリックし、 [ローカル セキュリティ設定]画面を開きます。
- 2 [ローカル ポリシー] [ユーザー権利の割り当て] 一覧から [サービスとしてログオン] をダブル クリックし、設定したユーザが登録されていることを確認します。

| MEMO | • | 登録されていない場合は、[ユーザーまたはグループの選択]をクリックして表示さ |
|------|---|----------------------------------------|
|      |   | れる画面から追加します。                           |

| ユーザー または グルーナ の選択                                      | ? ×                   |
|--------------------------------------------------------|-----------------------|
| オブジェクトの種類を選択してください(S):<br>ユーザー または ドルトイン セキュリティ プリンシパル | オブジェクトの種類()           |
| 場所を指定してください(E):<br>DD-GP-USER                          | 場所(_)                 |
| ・<br>選択するオブジェクト名を入力してください(例)(E):                       |                       |
| PrintUser                                              | 名前の確認(C)              |
| 詳細設定(為) 01                                             | < <u>*+&gt;&gt;セル</u> |

- <リモートプリンタサーバ用プリンタの設定>
- 1 リモートプリンタサーバ用のユーザでパソコンにログオンしてください。
- 2 コントロールパネルから [プリンタと FAX] を開き、印刷に使いたいプリンタを右クリックして [通 常使うプリンタに設定]を選択してください。

| 闤<(○)                                    |
|------------------------------------------|
| 通常使うプリンタに設定(E)<br>印刷設定(E)                |
| 一時停止( <u>G</u> )                         |
| 共有(円)                                    |
| ショートカットの作成( <u>S</u> )<br>削除( <u>D</u> ) |
| プロパティ( <u>R</u> )                        |

3 プリンタサーバとして利用するパソコンの CD-ROM ドライブに、GP-Pro EX のインストール CD-ROM(Disk2)をセットします。

GP-Pro EX のセットアップ画面が表示されるので、[GP リモートプリンタサーバ]をクリックします。

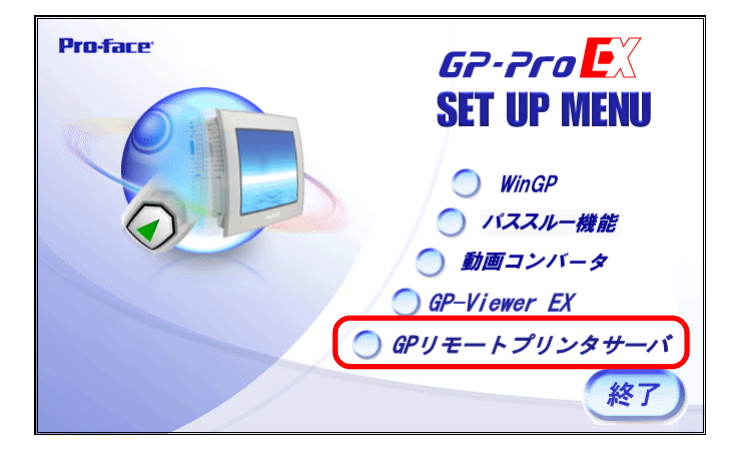

- 4 インストールが開始されるので、画面の指示に従って操作します。
- 5 インストールが終了すると、次の画面が表示されます。

プリンタサーバとして利用するパソコンの [UserName] (ここでは「PrintUser」) とログオン時の [Password] を設定し、[Install] をクリックします。

| 🏭 GpRemotePrinterServer Setting 💦 💶 🗙 |              |      |
|---------------------------------------|--------------|------|
| Domain                                | 🔲 Use Domain |      |
|                                       |              |      |
| UserName                              |              |      |
| PrintUser                             |              |      |
| Password                              |              |      |
|                                       |              | J    |
| Install                               |              | Exit |

#### MEMO

設定したユーザの「通常使うプリンタ」が、印刷時に使用されます。

[UserName] と [Password] はリモートプリンタサーバ用のユーザアカウントを入力してください。

└☞「 <リモートプリンタサーバ用ユーザの設定>」(34-22 ページ)

- リモートプリンタサーバ用のユーザがドメインユーザの場合は、[Use Domain] に チェックを入れ、[Domain] にドメイン名を入力してください。ドメイン名はマイコ ンピュータを右クリックし、[プロパティ]を選択して[システムのプロパティ] ウィンドウを表示させ、[コンピュータ名]タブを選択すると確認できます。
- 使用しているアカウントが、ドメインユーザかどうかを確認するにはログオン中に [Ctrl] + [Alt] + [Delete] キーを押して [Windows のセキュリティ] 画面を表示させて ください。

「¥ユーザ名」の前に使用しているコンピュータの名前が入っていれば使用中のアカ ウントはローカルユーザです。

| Windows のセキュリティ                                            |  |  |
|------------------------------------------------------------|--|--|
| Copyright © 1985-2001<br>Microsoft Corporation             |  |  |
|                                                            |  |  |
| ローカルユーザーは DEV¥ gp-user としてログオンしています。                       |  |  |
| ログオンの日付: 2007/10/31 15:13:10                               |  |  |
| 」<br>応答のないアプリケーションを終了するには、タスクマネージャを使用してください。               |  |  |
| <u> コンピュータのロッグ(0)</u> ログオフ( <u>1</u> ) シャットダウン( <u>5</u> ) |  |  |
| パスワードの変更 (2) タスクマネージャ (1) キャンセル                            |  |  |

 コンピュータ名はマイコンピュータを右クリックし、[プロパティ]をクリックして [システムのプロパティ]ウィンドウを表示させ[コンピュータ名]タブ(Windows<sup>®</sup> 2000 をご使用の場合は[ネットワーク ID]タブ)を選択すると確認できます。

| システムのプロパティ                                      | ? ×                                                                          |
|-------------------------------------------------|------------------------------------------------------------------------------|
| 全般 コンピュータ名  ) ードウ                               | フェア   詳細設定   システムの復元   自動更新   リモート                                           |
| 次の情報を使って                                        | ネットワーク上でこのコンピュータを識別します。                                                      |
| コンピュータの説明( <u>D</u> ):                          |                                                                              |
|                                                 | 例: "キッチンのコンピュータ"、"仕事用コンピュータ"                                                 |
| フル コンピュータ名:                                     | LOCAL GP.USER.GP-ELECTRIC                                                    |
| ワークグループ:                                        | WORK.GROUP.AA.GP-ELECTRIC.COM                                                |
| ネットワーク ID ウィザードを使っ<br>ユーザー アカウントの作成を行<br>てください。 | でドメインへの参加およびローカル<br>うには、「ネットワーク ID( <u>N</u> )<br>うには、「ネットワーク ID( <u>N</u> ) |
| コンピュータ名を変更したりドメー<br>リックしてください。                  | インに参加したりするには「変更」をク変更( <u>C</u> )                                             |
|                                                 |                                                                              |
|                                                 |                                                                              |
|                                                 |                                                                              |
|                                                 |                                                                              |
|                                                 | OK キャンセル 道用(位)                                                               |

6 GP-Pro EX のセットアップ画面が表示されたら、[終了]をクリックして画面を閉じます。

GP-Pro EX の設定

7 システム設定ウィンドウで [プリンタ設定]を選択します。

| システム設定ウ心ドウ         サ ×           表示器設定            (無確認定)                                                                                 | 表示器タイプ<br>シリーズ GP3000 Series<br>機種 AGP-3500T<br>設置方法 横型 |
|----------------------------------------------------------------------------------------------------|---------------------------------------------------------|
| 本体設定<br>ロジックプログラム設定<br>ビデオ/動画設定<br>フォント設定                                                                                                | プリンタ設定<br>概要<br>タイプ 使用しない<br>マ ボート COM1 マ               |
| 周辺機器設定<br>周辺機器一覧<br>接続機器設定<br>フリンク設定<br>入力機器設定<br>入力機器設定<br>入力機器設定<br>入力機器設定<br>スクリプト設定<br>レクドライバ設定<br>FTPサー/協定<br>Eデム設定<br>VM/DVTユニット設定 |                                                         |

 MEMO
 ワークスペースに[システム設定ウィンドウ]タブが表示されない場合は、[表示 (V)]メニューから[ワークスペース(W)]を選択し、[システム設定ウィンドウ(S)] を選択します。

8 使用するプリンタタイプに [GP リモートプリンタサーバ]を選択します。

| MEMO | • [GP リモートプ             | リンタサーバ]を選択すると、次の                              | の確認メッセージが表示されます。     |
|------|-------------------------|-----------------------------------------------|----------------------|
|      |                         | 🏄 GPリモートプリンタサーバ                               | ×                    |
|      |                         | 接続先のサーバに、インストールディスクな<br>リンタサーバ」用ドライバをインストールして | )ら「GPリモートプ<br>こください。 |
|      |                         | □ 合後このメッセージを表示しない                             | ОК                   |
|      | • 機種設定で選択<br>[GP リモートプ! | した機種が LAN 接続に対応してい<br>リンタサーバ ] は選択できません。      |                      |

9 出力設定を行います。[用紙サイズ]、[印刷の向き]、[印刷サイズ]、[余白]を設定します。

| └出力設定     |                |
|-----------|----------------|
| 用紙サイズ     | A4 297x210mm 💌 |
| 印刷の向き     | ○横 🗹 ⊙縦 🛆      |
| 印刷サイズ     | ○ 等倍 ⊙ 用紙合わせ   |
| 余白        | 20 🗄 🏢 mm      |
| 15 🚞 🌉 mr | 15             |

10 通信設定を行います。接続先パソコンの [IP アドレス]、FTP に接続するための [ポート番号] (ここでは「192.168.1.31」) [ユーザ名] (ここでは「FtpUser」) [パスワード]を設定します。

| MEMO | • [ユーザ名]と[パスワード]は FTP ログオン用に作成したユーザアカウントを入力 |
|------|---------------------------------------------|
|      | してください。                                     |

「『「 < FTP ログオン用ユーザの作成 > 」(34-19 ページ)

• [ユーザ名]の欄に入力できる文字は20文字までです。

| _通信設定   |                           |
|---------|---------------------------|
| IP アドレス | 192 . 168 . 1 . 31 🗖 PASV |
| ポート番号   | 21 🚊 🧱                    |
| ユーザ名    | FtpUser                   |
| パスワード   |                           |
|         |                           |
|         |                           |

プリンタ接続設定が完了しました。

GP とプリンタサーバを LAN ケーブルで接続し、各機能で印刷設定を行うと、印刷が開始されます。

# 34.4 表示中の画面を印刷したい(画面ハードコピー)

## 34.4.1 詳細

GP 画面に表示されているそのままの状態をイメージとして印刷します。

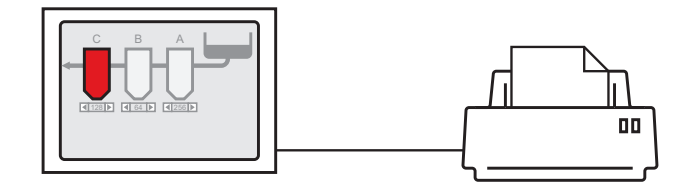

<印字例>

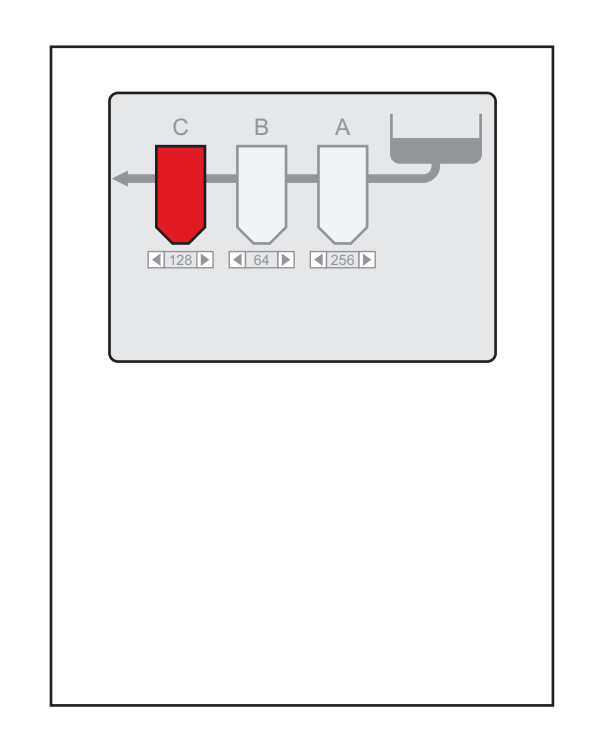

| MEMO | <ul> <li>通信方式がダイレクトアクセス方式かメモリリンク方式かにより、画面ハードコ</li> </ul> |
|------|----------------------------------------------------------|
|      | ピーの開始方法は異なります。                                           |
|      | ・ 表示中の画面を JPEG ファイルとして CF カードや USB ストレージ、FTP サーバに        |
|      | 保存することもできます。                                             |
|      | ☞ 11.6 運転時の表示画面を保存したい」(11-18 ページ)                        |

## 34.4.2 操作方法

画面ハードコピーを開始するには、次の方法があります。通信方式(ダイレクトアクセス方式/メモ リリンク方式)によって操作方法が異なります。

• 通信方式については以下を参照してください。 重要 <sup>℃℃</sup>「付録 1.2 負荷をかけずに接続機器 (PLC など)と通信したい (ダイレクトアクセ ス方式)」(A-3ページ) <sup>☞</sup>「付録 1.3 対応していない接続機器と通信したい (メモリリンク方式)」(A-5ペー ジ)

## ダイレクトアクセス方式

< 画面上からタッチで操作する > 3 (34-30 ページ)

スイッチを使用して GP 内部デバイスの LS14 (コントロールアドレス)のビット 2 (プリント開始 ビット)を ON すると、画面ハードコピーを開始します。

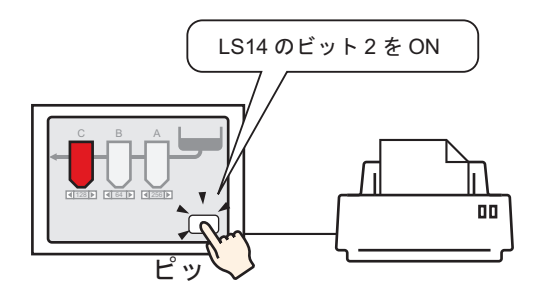

< 接続機器 (PLC など)から操作する > ③ 「 接続機器 (PLC など)で画面ハードコピーの開始 を操作する場合」(34-32 ページ)

接続機器に割り付けたシステムデータエリアのコントロールアドレスのビット2をON すると、画面 ハードコピーを開始します。

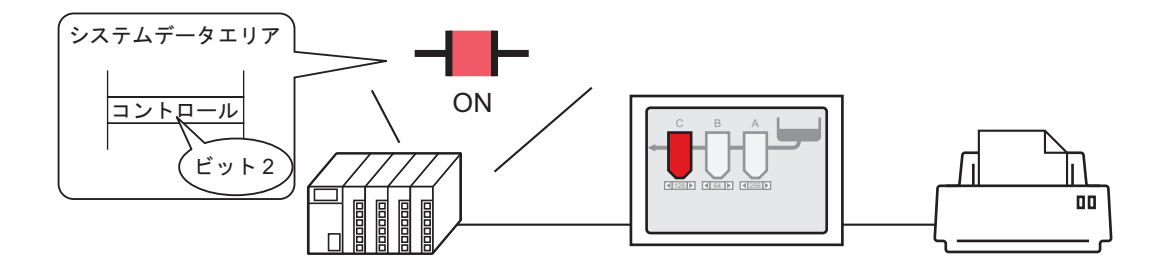

メモリリンク方式

< 画面上からタッチで操作する > ③ 「 タッチで画面ハードコピーを開始する場合」(34-34 ページ)

スイッチを使用して GP 内部デバイス (#MEMLINK)の「0011」(コントロールアドレス)のビット 2 (プリント開始ビット)を ON すると、画面ハードコピーを開始します。

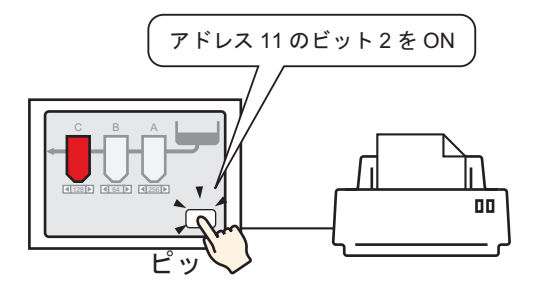

<ホスト側(パソコンなど)から操作する> ③ 「ホスト側(パソコンなど)から画面ハードコ ピーの開始を操作する場合」(34-36 ページ)

ホスト側(パソコンなど)から「0011」(コントロールアドレス)に「0004h」を書き込むコマンドを 送信すると、画面ハードコピーを開始します。

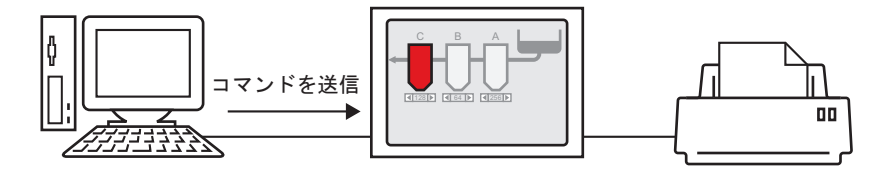

## 34.4.3 設定手順

ダイレクトアクセス方式

タッチで画面ハードコピーを開始する場合

 MEMO
 ・ 部品の配置方法やアドレス・形状・色・銘板の設定方法詳細は、「部品の編集手順」

 を参照してください。

☞ 「8.6.1 部品の編集手順」(8-42ページ)

内部デバイスLS14のビット2を操作するスイッチを作成します。

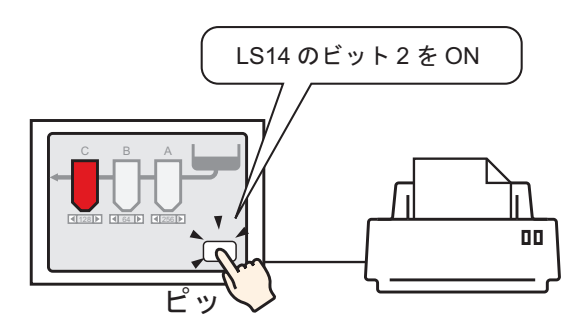

1 プリンタの接続設定を行います。

☞ 「34.3.2 プリンタの設定手順」(34-14 ページ)

- 2 [部品 (P)] メニューの [スイッチランプ (C)] から [ビットスイッチ (B)] を選択するか、 をクリックし、スイッチ部品を画面に配置します。
- 3 配置したスイッチをダブルクリックすると、設定ダイアログボックスが開きます。

| 💣 スイッチ/ランプ       | ×                                                                                                    |
|------------------|----------------------------------------------------------------------------------------------------|
|                  | スイッチ共通         ランフ機能         カラー         銘板           マノムケッチ機能<br>マルチファングションリスト<br>ビットスイッチ         マルチファングションリスト<br>ビットスイッチ         マレードスイッチ         画面切替         特殊スイッチ         セレクタスイッチ           ビットスイッチ         ワードスイッチ         画面切替         特殊スイッチ         セレクタスイッチ           ビットアドレス         シン詳細           「PIC11200000 」         コ           ランプからコピー         ランプへコピー           ビットわ作         ビットカイ・ロレ |
| ■ 形状なし<br>へルプ(出) | i追加             i                                                                                                    |

4 [形状選択]でスイッチの形状を選択します。

5 [ビットアドレス]に GP 内部デバイスの LS14 のビット 2 (プリント開始ビット)を指定します。

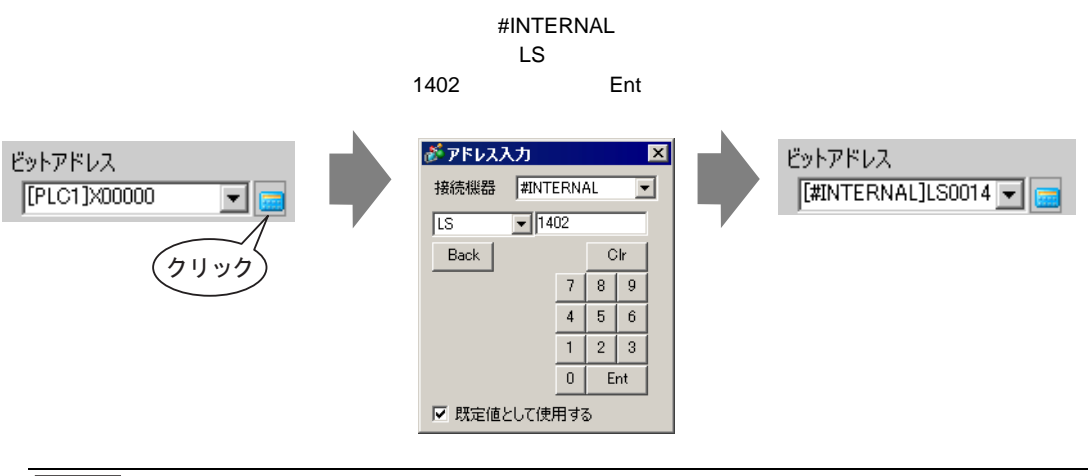

 MEMO
 ・[ビットアドレス]のプルダウンメニューから変数「#H\_Control\_HardcopyPrint」を選 択しても同様の操作スイッチが作成できます。

6 [ビット動作]で[ビット反転]を選択します。

| ビット動作 |   |
|-------|---|
| ビット反転 | • |

7 必要に応じて[カラー]タブ、[銘板]タブでスイッチの色や表示させる文字を設定し、[OK]をク リックします。

画面ハードコピー開始用のスイッチが作成できました。

 ● 画面八ードコピー中は、GP内部デバイスのLS6(ステータスアドレス)のビット2 (プリント中ビット)がONします。印刷が完了するとこのビットは自動的にOFF になります。このビットOFFを確認して、LS14のビット2(プリント開始ビット) をOFFしてください。 接続機器(PLC など)で画面ハードコピーの開始を操作する場合

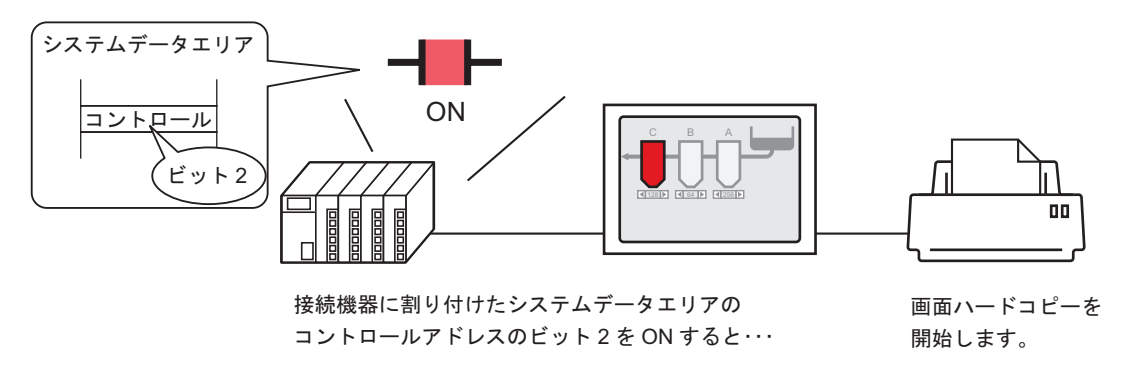

- 1 プリンタの接続設定を行います。 <sup>②</sup>「34.3.2 プリンタの設定手順」(34-14 ページ)
- 2 システム設定ウィンドウの [本体設定]をクリックし、[システムエリア設定]タブを開きます。

| <u>システム設定ウィンドウ<br/>表示器設定</u><br><u>無種設定</u> | 表示器タイプ<br>シリーズ GP3000 Series<br>機種 AGP-3500T<br>設置方法 横型   |
|---------------------------------------------|-----------------------------------------------------------|
| 本体設定                                        | 本体設定                                                      |
| ロジックプログラム設定                                 | 表示設定   操作設定   動作設定   ロジック設定   システムエリア設定   放得機能設定   遠隔監視設定 |
| ビデオ/動画設定                                    | - 機器設定                                                    |
| <u>フォント設定</u>                               | システムエリア機器 PLC1 🔽                                          |
| 周辺機器設定                                      | システムデータエリア                                                |
| 周辺機器一覧                                      | システムエリア先頭アドレス [PLC1]D00000 💼                              |
| 接続機器設定                                      |                                                           |
| プリンタ設定                                      | □ システムデータエリアを使用する                                         |
| 入力機器設定                                      | システムデータエリアの項目選択 使用ワード数 0                                  |
| スクリプト設定                                     | □ 表示中画面番号:(1ワード)                                          |
| <u>I/Oドライバ設定</u>                            | エラーステータス: (1ワード)                                          |
| <u>FTPサーバ設定</u>                             | □ 時計データ(現在値);(4ワード)                                       |
| 王デム設定                                       | □ ステータス: (1ワード)                                           |
| <u>VM/DVIユニット設定</u>                         | □ 子約(Write):(1ワード)                                        |
|                                             |                                                           |

 MEMO
 ワークスペースに[システム設定ウィンドウ]タブが表示されない場合は、[表示 (V)]メニューから[ワークスペース(W)]を選択し、[システム設定ウィンドウ(S)] を選択します。

3 システムデータエリアを割り付ける接続機器を[システムエリア機器]で選択します。システムデー タエリアが設定できる接続機器は1台のみです。 4 [システムエリア先頭アドレス] にシステムエリアを割り付ける先頭アドレスを指定し、[システム データエリアを使用する] にチェックを入れます。(例: D00000)

| 本体設定                      |                               |
|---------------------------|-------------------------------|
| 表示設定 操作設定 動作設定 ロジック設定     | e システムエリア設定   拡張機能設定   遠隔監視設定 |
| 機器設定                      |                               |
| システムエリア機器 PLC1            | •                             |
| システムデータエリア                |                               |
| システムエリア先頭アドレス [PLC1]D0000 | 0                             |
| 読み込みエリアサイズ 0 🗄 🛓          |                               |
| ▼ システムデータエリアを使用する         |                               |
| システムデータエリアの項目選択           | 使用ワード数 16                     |
| ☑ 表示中画面番号:(1ワード)          | [PLC1]D00000                  |
| ☑ エラーステータス:(1ワード)         | [PLC1]D00001                  |
| ☑ 時計データ(現在値):(4ワード)       | [PLC1]D00002                  |
| ☑ ステータス:(1ワード)            | [PLC1]D00006                  |
| ☑ 予約(Write):(1ワード)        | [PLC1]D00007                  |
| ☑ 切り替え画面番号:(1ワード)         | [PLC1]D00008                  |
| ✓ 画面表示ON/OFF:(1ワード)       | [PLC1]D00009                  |
| ☑ 時計データ(設定値):(4ワード)       | [PLC1]D00010                  |
| 🔽 א-עב (1ס-א)             | [PLC1]D00014                  |
| ▼ 予約(Read):(1ワード)         | [PLC1]D00015                  |
| 🔲 ウィンドウコントロール:(1ワード)      |                               |
| 🗌 ウィンドウ画面番号:(1ワード)        |                               |
| 🗌 ウィンドウ表示位置:(2ワード)        |                               |
|                           |                               |

5 [コントロール:(1 ワード)] にチェックが入っていることを確認します。 右側に表示されたアドレス(上記例では「D00014」)の、ビット2をONすると画面ハードコピーを 開始します。

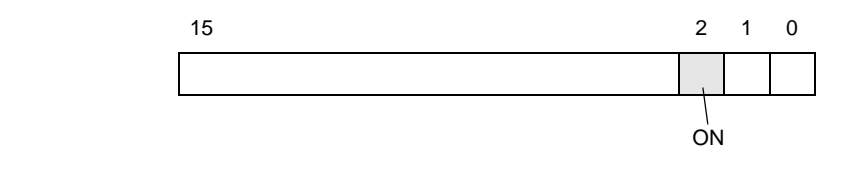

 
 ・ 接続機器にステータスアドレス(上記例では[ステータス:(1ワード)]D00006」)を 割り付けている場合、画面ハードコピー中はこのアドレスのビット2(プリント中 ビット)がONします。印刷が完了するとこのビットは自動的にOFFになります。 このビット2がOFFになるのを監視した後、コントロールアドレス(上記例では [コントロール:(1ワード)]D00014)のビット2をOFFするような[スクリプト]を 設計してください。
 メモリリンク方式

タッチで画面ハードコピーを開始する場合

MEMO
 ・ 部品の配置方法やアドレス・形状・色・銘板の設定方法詳細は、「部品の編集手順」
 を参照してください。

<sup>②デ</sup>「8.6.1 部品の編集手順」(8-42 ページ)

内部デバイスアドレス「0011」のビット2を操作するスイッチを作成します。

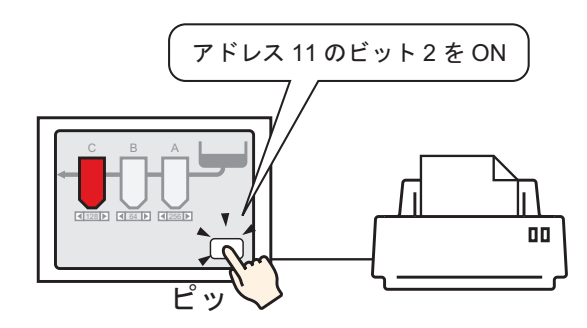

- 1 プリンタの接続設定を行います。
   <sup>☞</sup>「34.3.2 プリンタの設定手順」(34-14 ページ)
- 2 [部品 (P)] メニューの [スイッチランプ (C)] から [ビットスイッチ (B)] を選択するか、 をク リックし、スイッチ部品を画面に配置します。
- 3 配置したスイッチをダブルクリックすると、設定ダイアログボックスが開きます。

| 参えイッチ/ランプ                                              | ×                                                                                                    |
|--------------------------------------------------------|----------------------------------------------------------------------------------------------------|
| <mark>参 スイッチ/ランプ</mark><br>部品ID<br> SL_0000 ──<br>コメント | <ul> <li>スイッチ株能<br/>スイッチ株能<br/>マルチファンクションリスト</li> <li>ビットスイッチ</li> <li>ビットスイッチ</li> <li>ビットスイッチ</li> <li>レンクスイッチ</li> <li>レンクスト</li> <li>レンクスト</li> <li>レンクスト</li> <li>レ</li></ul> |
| 通常<br>形状選択<br>「形状なし                                    | ビットアドレス<br>[PLC1]200000<br>「シングからコピー<br>ジット動作<br>ビットモーメンタリ<br>「                                                                                                    |
|                                                        | <u><br/></u>                                                                                                    |
| ヘルプ(円)                                                 | OK(Q) キャンセル                                                                                                    |

4 [形状選択]でスイッチの形状を選択します。

5 [ビットアドレス]に GP 内部デバイスアドレス「0011」のビット2(プリント開始ビット)を指定 します。

| ビットアドレス | アイコンをクリックすると、<br>アドレス入力用キーボードが<br>表示されます。 | 接続機器で「#MEMLINK」を選<br>択し、アドレスに「1102」を入<br>力して「Ent」キーをクリックし<br>ます                                                                                                    |
|---------|-------------------------------------------|----------------------------------------------------------------------------------------------------|
|         | ビットアドレス<br>[#MEMLINK]000000               | ジャドレス入力     ビットアドレス       接続機器     #MEMLINK       ●     1102       Back     Chr       A     B       7     8       9     Chr       4     5       1     2       0     Ent       ビ 既定値として使用する |

 MEMO
 [ビットアドレス]のプルダウンメニューから変数「#H\_Control\_HardcopyPrint」を選 択しても同様の操作スイッチが作成できます。

6 [ビット動作]で[ビット反転]を選択します。

| ビット動作 |   |
|-------|---|
| ビット反転 | ▼ |

7 必要に応じて[カラー]タブ、[銘板]タブでスイッチの色や表示させる文字を設定し、[OK]をク リックします。

画面ハードコピー開始用のスイッチが作成できました。

● 画面八ードコピー中は、GP内部デバイス(#MEMLINK)の「0001」(ステータスアドレス)のビット2(プリント中ビット)がONします。印刷が完了するとこのビットは自動的にOFFになります。このビットOFFを確認して、アドレス「0011」のビット2(プリント開始ビット)をOFFしてください。

ホスト側(パソコンなど)から画面ハードコピーの開始を操作する場合

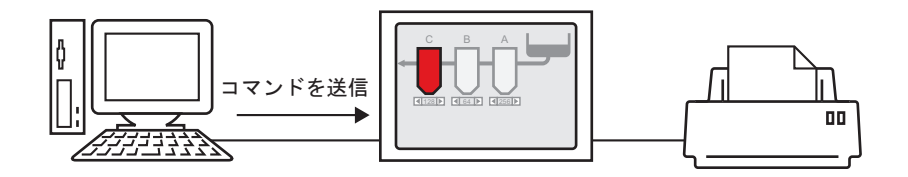

1 プリンタの接続設定を行います。

「34.3.2 プリンタの設定手順」(34-14 ページ)

2 内部デバイスアドレス「0011」のビット2(プリント開始ビット)を ON する書き込みコマンドを送信します。すべて ASCII コードで入力してください。

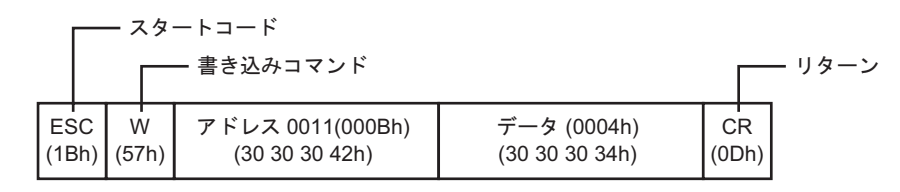

- MEMO
   上記のコマンドを書き込むと、アドレス「0011」のビット2以外のビットはすべて OFFになります。他のビットを変更せずにビット2のみ ON したい場合は、まず読 み出しコマンドでアドレス「0011」のデータを読み出し、次に読み出したデータの ビット2のみを変更する書き込みコマンドを送信してください。
  - 間隔をあけずに書き込みコマンドを連続で送り続けると、GPの表示更新ができなく なる場合があります。
  - ・ 画面ハードコピー中は、GP内部デバイス(#MEMLINK)の「0001」(ステータスア ドレス)のビット2(プリント中ビット)がONします。印刷が完了するとこの ビットは自動的にOFFになります。このビットOFFを確認した後、アドレス 「0011」のビット2をOFFするような[スクリプト]を設計してください。

## 34.5 印刷を中止したい

34.5.1 詳細

Г

データの印刷や画面ハードコピーを中止できます。 中止を行うと設定されているすべての機能の印字処理がキャンセルされます。

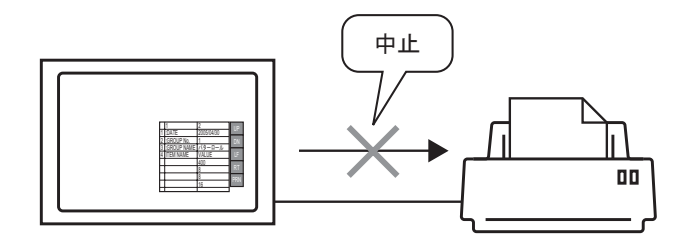

٦

例1) レシピ(CSV データ)の印刷中止

| :DATE       | 2005/04/30 | 10:30:00 |
|-------------|------------|----------|
| :GROUP No.  | 0          |          |
| :GROUP NAME | 食パン        |          |
| ITEM NAME   | VALUE      |          |
|             | 150        |          |
|             | 230        |          |
|             | 300        |          |
|             |            |          |
|             |            |          |
|             |            |          |
|             |            |          |
|             |            |          |

例2) 画面ハードコピーの印刷中止

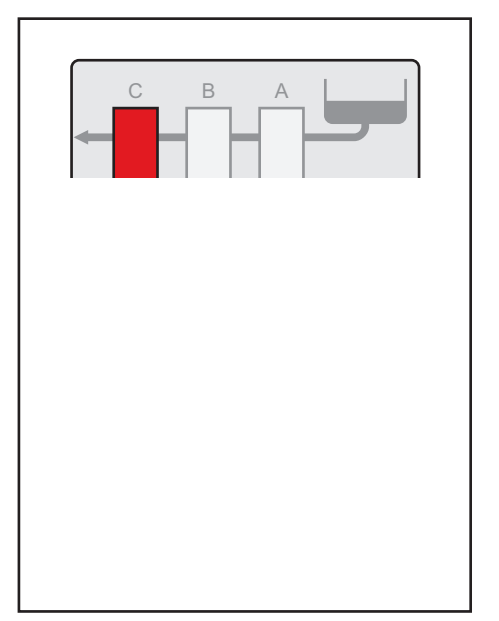

 MEMO

 通信方式がダイレクトアクセス方式かメモリリンク方式かにより、印刷を中止する 方法は異なります。

## 34.5.2 印刷の中止方法

印刷を中止するには、次の方法があります。通信方式(ダイレクトアクセス方式/メモリリンク方式) によって操作方法が異なります。

• 通信方式については以下を参照してください。 重要 <sup>(②「</sup>「付録 1.2 負荷をかけずに接続機器 (PLC など)と通信したい (ダイレクトアクセス方 式)」(A-3ページ) <sup>CG®</sup>「付録 1.3 対応していない接続機器と通信したい ( メモリリンク方式 )」(A-5 ペー ジ)

## ダイレクトアクセス方式

< 画面上からタッチで操作する > ③ 「 タッチで印刷を中止する場合」(34-40 ページ)

スイッチを使用して GP 内部デバイスの LS14 ( コントロールアドレス ) のビット 11 ( 印字中止ビット )を ON すると、印字処理を中止します。

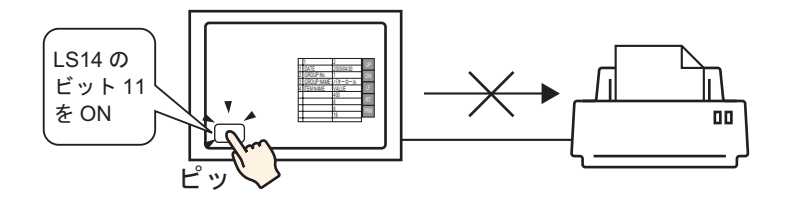

<接続機器(PLC など)から操作する> @ 「 接続機器(PLC など)から印刷を中止する場合」 (34-42 ページ)

接続機器(PLC など)に割り付けたシステムデータエリアの[コントロール]アドレスのビット 11 を ON すると、印刷処理を中止します。

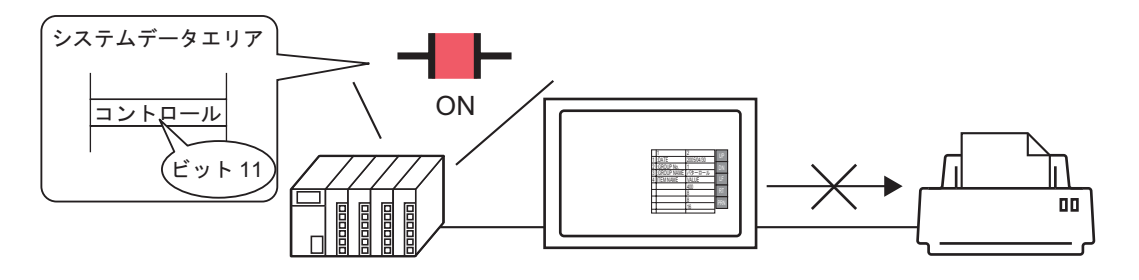

 
 MEMO
 ・ 内部デバイスの LS14 または接続機器の(コントロールアドレス)のビット 11 は、 自動では OFF されません。ビット 11 が ON している間はすべての印字機能が動作 しないため、印刷中止を行った後は必ず OFF に戻しておいてください。
 メモリリンク方式

< 画面上からタッチで操作する >

🦃 「 タッチで印刷を中止する場合」(34-44 ページ)

スイッチを使用して GP 内部デバイス(#MEMLINK)のアドレス 11 (コントロールアドレス)の ビット 11 (印字中止ビット)を ON すると、印刷を中止します。

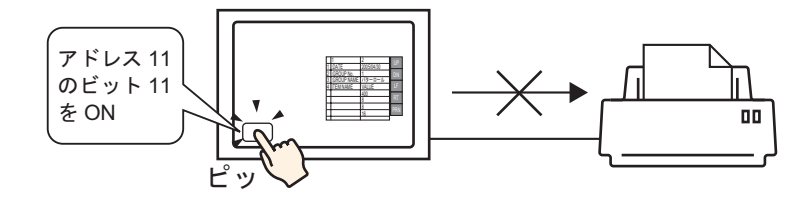

<ホスト側(パソコンなど)から操作する>

「<sup>②</sup>「 ホスト(パソコンなど)から印刷を中止する場合」(34-46 ページ) ホスト側(パソコンなど)から、アドレス 11 (コントロールアドレス)に「0800h」を書き込むコマ ンドを送信すると、印刷を中止します。

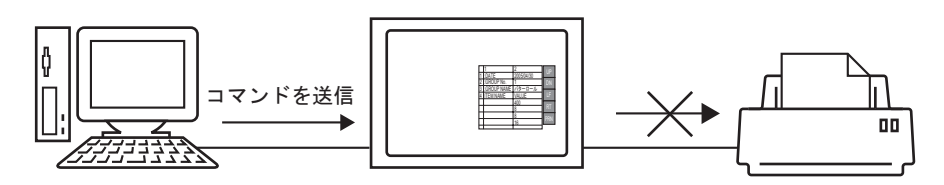

 MEMO
 GP内部デバイス(#MEMLINK)の「0011」(コントロールアドレス)のビット11 は自動では OFF されません。ビット11 が ON している間はすべての印字機能が動 作しないため、印刷中止を行った後は必ず OFF に戻しておいてください。

## 34.5.3 設定手順

ダイレクトアクセス方式

タッチで印刷を中止する場合

 MEMO
 ・ 部品の配置方法やアドレス・形状・色・銘板の設定方法詳細は、「部品の編集手順」

 を参照してください。

☞ 8.6.1 部品の編集手順」(8-42ページ)

内部デバイス LS14 のビット 11 を ON するスイッチを作成します。

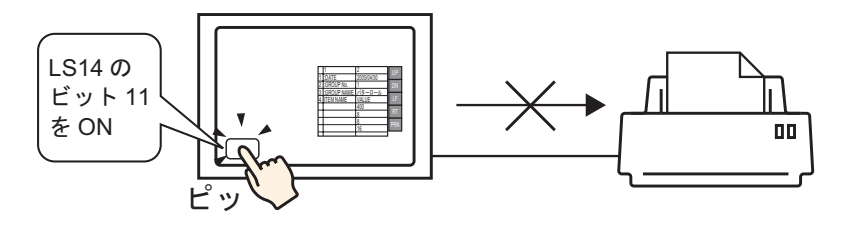

- 1 [部品 (P)] メニューの [スイッチランプ (C)] から [ビットスイッチ (B)] を選択するか、 をク リックし、スイッチ部品を画面に配置します。
- 2 配置したスイッチをダブルクリックすると、設定ダイアログボックスが開きます。

| <i>参</i> えイ <del>ッ</del> チ/ランプ | ×                                                                                                    |
|--------------------------------|----------------------------------------------------------------------------------------------------|
| 部品ID<br>SL_0000 三              | スイッチ機能 入イッチ共通   ランプ機能   カラー   銘板                                                                                                    |
| <br><br><br><br><br>戸 形状なし     | <ul> <li>▼ スイッチ機能</li> <li>マルチファングションリスト</li> <li>ビットスイッチ</li> <li>ビットスイッチ</li> <li>ビットスイッチ</li> <li>ビットスイッチ</li> <li>ビットスイッチ</li> <li>ビットスイッチ</li> <li>ビットスイッチ</li> <li>ビットアドレス</li> <li>ビットアドレス</li> <li>ジ目</li> <li>ジンゴがらコピー</li> <li>ジンブからコピー</li> <li>ビット動作</li> <li>ビットモーメンタリ</li> </ul> |
|                                | <u> 追加</u><br>前除<br>コピーして追加<br>「排作ログの取得                                                                                                    |
| ヘルプ(円)                         | OK(Q) キャンセル                                                                                                    |

3 [形状選択]でスイッチの形状を選択します。

4 [ビットアドレス]に GP 内部デバイスの LS14 のビット 11 (印刷中止ビット)を指定します。

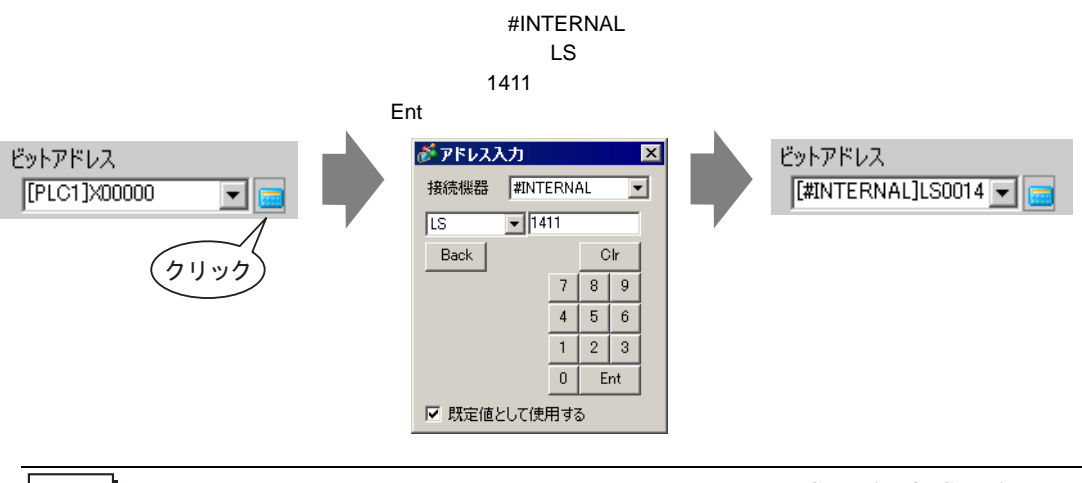

- MEMO ・[ビットアドレス]のプルダウンメニューから変数「#H\_Control\_PrintCancel」を選択しても同様の操作スイッチが作成できます。
- 5 [ビット動作]に[ビットモーメンタリ]が選択されていることを確認します。

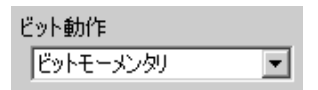

6 必要に応じて[カラー]タブ、[銘板]タブでスイッチの色や表示させる文字を設定し、[OK]をク リックします。

印刷中止用のモーメンタリスイッチが作成できました。

接続機器(PLC など)から印刷を中止する場合

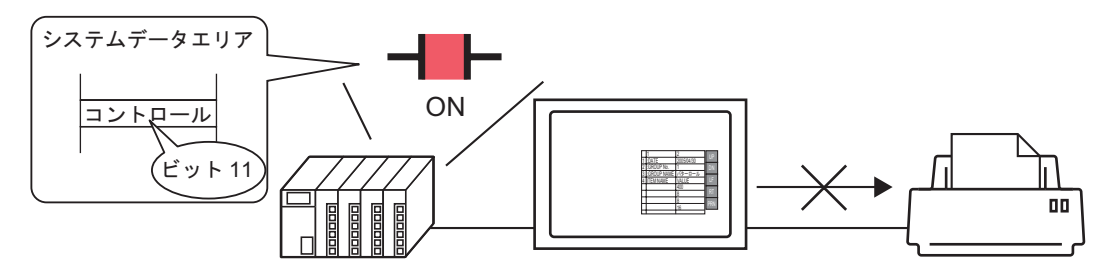

1 システム設定ウィンドウの [本体設定]をクリックし、[システムエリア設定]タブを開きます。

| <u>システム設定ウィンドウ<br/>表示器設定<br/>課種設定</u> | 表示器タイプ<br>シリーズ GP3000 Series<br>機種 AGP-3500T<br>設置方法 横型   |
|---------------------------------------|-----------------------------------------------------------|
| 本体設定                                  | 本体設定                                                      |
| ロジックプログラム設定                           | 表示設定   操作設定   動作設定   ロジック設定   システムエリア設定   沈県機能設定   遠隔監視設定 |
| ビデオ/動画設定                              |                                                           |
| 2 <del>x2/設定</del>                    | システムエリア機器 PLC1 💌                                          |
| 周辺機器設定                                | - システムデータエリア                                              |
| 周辺機器一覧                                | システムエリア先頭アドレス [[PLC1]D00000 🔚                             |
| 接続機器設定                                | 読み込みエリアサイズ 0 三 翻                                          |
| プリンタ設定                                | □ システムデータエリアを使用する                                         |
| 入力機器設定                                | システムデータエリアの項目選択 使用ワード数 0                                  |
| スクリプト設定                               | □ 表示中画面番号: (1ワード)                                         |
| レクドライバ設定                              | □ エラーステータス: (1ワード)                                        |
| <u>FTPサーバ設定</u>                       | □ 時計データ(現在値);(4ワード)                                       |
| 王デム設定                                 | □ ステークス: (1ワード)                                           |
| <u>VM/DVIユニット設定</u>                   | 予約(Write):(1ワード)                                          |
|                                       | ■ 川内茂を雨行き起こ・/1日                                           |

 MEMO
 ワークスペースに[システム設定ウィンドウ]タブが表示されない場合は、[表示 (V)]メニューから[ワークスペース(W)]を選択し、[システム設定ウィンドウ(S)] を選択します。

2 システムデータエリアを割り付ける接続機器を[システムエリア機器]で選択します。システムデー タエリアが設定できる接続機器は1台のみです。 3 [システムエリア先頭アドレス] にシステムエリアを割り付ける先頭アドレスを指定し、[システム データエリアを使用する] にチェックを入れます。(例:D00000)

| 本体設定                      |                               |
|---------------------------|-------------------------------|
| 表示設定  操作設定  動作設定  ロジック設定  | 2 システムエリア設定   拡張機能設定   遠隔監視設定 |
|                           |                               |
| システムエリア機器 PLC1            |                               |
|                           |                               |
| システムエリア先頭アドレス [PLC1]D0000 | 0 0                           |
| 読み込みエリアサイズ 🛛 🛨 📕          |                               |
| ▶ システムデータエリアを使用する         |                               |
| システムデータエリアの項目選択           | 使用ワード数 16                     |
| ▼ 表示中画面番号:(1ワード)          | [PLC1]D00000                  |
| ☑ エラーステータス:(1ワード)         | [PLC1]D00001                  |
| ☑ 時計データ(現在値):(4ワード)       | [PLC1]D00002                  |
| ☑ ステータス:(1ワード)            | [PLC1]D00006                  |
| ▼ 予約(Write):(1ワード)        | [PLC1]D00007                  |
| ☑ 切り替え画面番号:(1ワード)         | [PLC1]D00008                  |
| ☑ 画面表示ON/OFF:(1ワード)       | [PLC1]D00009                  |
| ▼ 時計データ(設定値):(4ワード)       | [PLC1]D00010                  |
| (ד בטועב אוי(10-ד)        | [PLC1]D00014                  |
| ▼ 予約(Read):(1ワード)         | [PLC1]D00015                  |
| 🔲 ウィンドウコントロール:(1ワード)      |                               |
| 🗌 ウィンドウ画面番号:(1ワード)        |                               |
| 🗌 ウィンドウ表示位置:(2ワード)        |                               |
|                           |                               |

4 [コントロール: (1 ワード)] にチェックが入っていることを確認します。 右側に表示されたアドレス(上記例では「D00014」)の、ビット11をONすると印字処理を中止しま す。

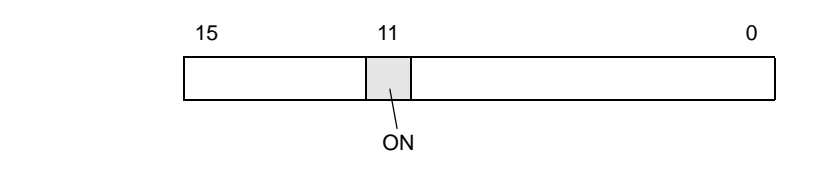

MEMO ・ [コントロール:(1ワード)] アドレスのビット 11 は、自動では OFF されません。 ビット 11 が ON している間はすべての印字機能が動作しないため、印刷中止を行った後は必ず OFF に戻しておいてください。 メモリリンク方式

タッチで印刷を中止する場合

MEMO
・ 部品の配置方法やアドレス・形状・色・銘板の設定方法詳細は、「部品の編集手順」 を参照してください。

☞「8.6.1 部品の編集手順」(8-42ページ)

内部デバイスアドレス「0011」のビット 11 を ON するスイッチを作成します。

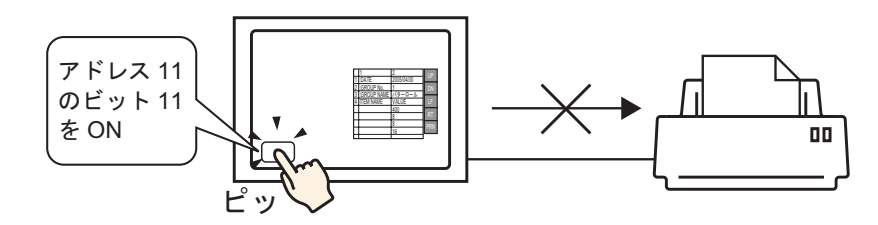

- 1 [部品 (P)] メニューの [スイッチランプ (C)] から [ビットスイッチ (B)] を選択するか、 をク リックし、スイッチ部品を画面に配置します。
- 2 配置したスイッチをダブルクリックすると、設定ダイアログボックスが開きます。

| <i>診</i> えイ <del>ッ</del> チ/ランプ                                                                   | ×                                                                                                    |
|--------------------------------------------------------------------------------------------------|----------------------------------------------------------------------------------------------------|
| <ul> <li>部品D</li> <li>SL_0000 Ξ</li> <li>コメント</li> <li>通常</li> <li>形状選択</li> <li>形状なし</li> </ul> | スイッチ供館       スノッチ共通       ランブ機能       カラー       銘板         マルチファングジョンリスト       ビットスイッチ       ごの       ごの       ごの         ビットスイッチ       画面切替       特殊スイッチ       セレクタスイッチ         ビットアドレス       ご話細       シン詳細         ビットアドレス       シン詳細         ワンガからコピー       ランブからコピー       ランブからコピー         ビットモーメンタリ       マ |
|                                                                                                  | 追加                                                                                                    |
| ヘルプ( <u>H</u> )                                                                                  | OK((の) キャンセル                                                                                                    |

3 [形状選択]でスイッチの形状を選択します。

4 [ビットアドレス] に GP 内部デバイスアドレス「0011」のビット 11 (印刷中止ビット)を指定します。

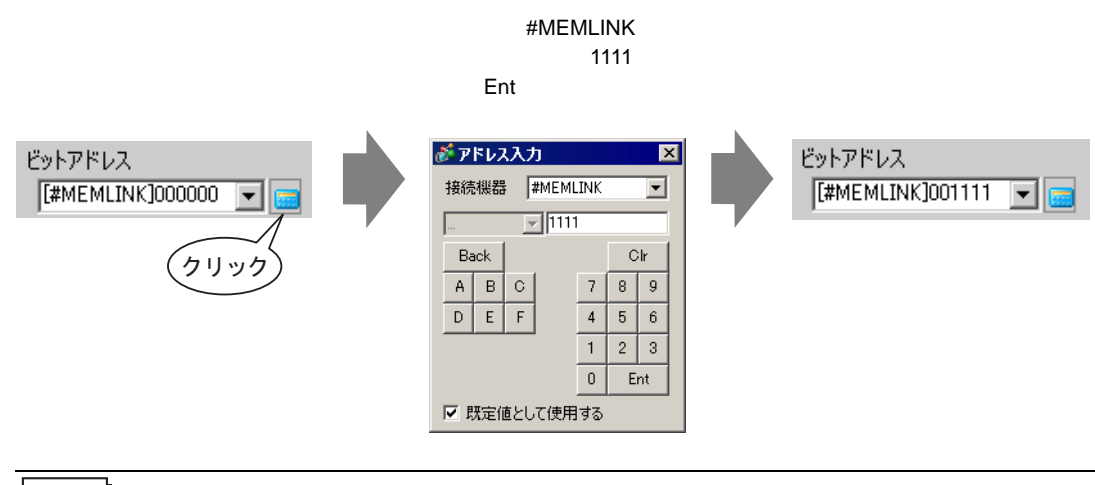

- MEMO ・[ビットアドレス]のプルダウンメニューから変数「#H\_Control\_PrintCancel」を選択しても同様の操作スイッチが作成できます。
- 5 [ビット動作]に[ビットモーメンタリ]が選択されていることを確認します。

| ビット動作     |   |
|-----------|---|
| ビットモーメンタリ | • |

6 必要に応じて[カラー]タブ、[銘板]タブでスイッチの色や表示させる文字を設定し、[OK]をク リックします。

印刷中止用のモーメンタリスイッチが作成できました。

ホスト (パソコンなど)から印刷を中止する場合

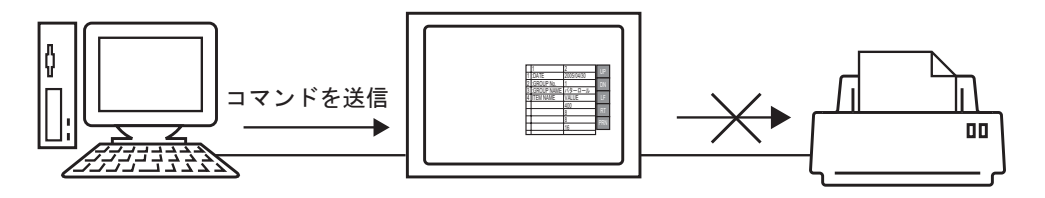

1 内部デバイスアドレス「0011」のビット 11 (印字中止ビット)を ON する書き込みコマンドを送信 します。すべて ASCII コードで入力してください。

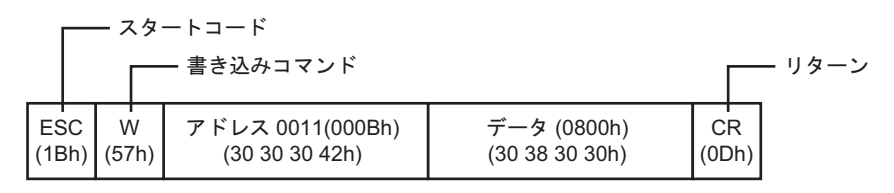

 MEMO
 上記のコマンドを書き込むと、アドレス「0011」のビット 11 以外のビットはすべて OFF になります。他のビットを変更せずにビット 11 のみ ON したい場合は、まず読 み出しコマンドでアドレス「0011」のデータを読み出し、次に読み出したデータの ビット 11 のみを変更する書き込みコマンドを送信してください。

- 間隔をあけずに書き込みコマンドを連続で送り続けると、GPの表示更新ができなく なる場合があります。
- アドレス「0011」のビット 11 は、自動では OFF されません。ビット 11 が ON して いる間はすべての印字機能が動作しないため、印刷中止を行った後は必ず OFF に戻 しておいてください。

# 34.6 設定ガイド

## 34.6.1 [印刷設定]の設定ガイド

GP-Pro EX で現在開いているプロジェクトファイルの設定内容を印刷します。

| 項目                    | 「詳希田                       |
|-----------------------|----------------------------|
| □ 表紙 ▲<br>G□ プロジェクト情報 | <b>D</b> &4 FJL            |
| □ 機略<br>□ システム設定      |                            |
|                       | ▶ 日付/時刻                    |
| □ L/O設定<br>□ 共通設定     | □ 会社名                      |
| ロ アラーム設定              |                            |
|                       | □<br>□<br>□<br>□<br>二<br>□ |
|                       |                            |
|                       | - 121 2                    |
|                       |                            |

| 設定項目                                                                                                    | 設定内容                                               |  |
|----------------------------------------------------------------------------------------------------|----------------------------------------------------|--|
| 印刷する項目を選択します。[表紙]、[プロジェクト情報]、[画面情報]<br>項目 通設定]、[コメント]で印刷したい項目すべてにチェックを入れます。[<br>ジェクト情報]、[共通設定]は更に小項目別に印刷設定できます。 |                                                    |  |
| 詳細                                                                                                    | [項目]で選択した印刷項目の詳細印刷を行います。                           |  |
| キャンセル                                                                                                    | [印刷設定]ダイアログボックスを閉じます。                              |  |
| OK                                                                                                    | 設定内容を保存します。                                        |  |
| オプション設定                                                                                                    | [オプション設定]ダイアログボックスが開き、ページ番号や余白、白黒反転な<br>どの設定ができます。 |  |
| 印刷で使用する文<br>字列テーブル                                                                                              | 印刷の際に使用する文字列テーブルを指定します。                            |  |
| 白黒反転                                                                                                    | 画面の表示色を白黒反転して印刷するかどうか指定します。                        |  |

次のページに続きます。

| 設定項目        |                                                                               | 設定内容                                                                                                    |  |  |
|-------------|-------------------------------------------------------------------------------|----------------------------------------------------------------------------------------------------|--|--|
|             | ページ番号                                                                         | ページ番号を印刷するかどうかを指定します。                                                                                                    |  |  |
|             | 表紙にページ番号 表紙にもページ番号を付けるかどうかを指定します。指定しない場合は表紙<br>を印刷する のページから「1」順にページ番号が付けられます。 |                                                                                                    |  |  |
|             | 開始ページ番号                                                                       | 印刷するページ番号のはじめの番号を指定します。設定範囲は1~65535です。                                                                                                    |  |  |
| 印刷実行        |                                                                               | 使用するプリンタやファイル出力の設定などを行います。<br>プリンタ<br>プリンタ<br>プリンタ<br>プリンタ名(N)<br>プリンタ名<br>プリンタ名(N)<br>プリンタ名<br>プリンタ名(N)<br>プロパティ(P)<br>ファイルへ出力(RTF形式)<br>種類<br>場所<br>コメント<br>印刷ブルビュー 印刷設定 印刷<br>キャンセル |  |  |
|             | プリンタ名                                                                         | 使用するプリンタを選択します。                                                                                                    |  |  |
|             | プロパティ                                                                         | [プリンタ名]で選択したプリンタの印刷設定ダイアログボックスが開き、用紙<br>サイズや印刷方向、レイアウトなどの設定を行います。                                                                                                    |  |  |
|             | ファイルへ出力<br>(RTF 形式)                                                           | プリンタに出力せずにリッチテキストファイル(*.rtf)に出力するかどうかを指<br>定します。<br>印刷した場合と同様のレイアウトでファイル出力されます。<br>MEMO<br>・ ビットマップイメージの大きさは、縮小されて出力されます。                                                              |  |  |
|             | キャンセル                                                                         | 印刷をキャンセルしてダイアログボックスを閉じます。                                                                                                    |  |  |
|             | 印刷                                                                            | 印刷を開始します。[ファイルへ出力(RTF形式)]を指定している場合は、ファ<br>イル出力を開始します。                                                                                                    |  |  |
|             | 印刷設定                                                                          | [印刷設定]ダイアログボックスを表示します。                                                                                                    |  |  |
| 印刷プレビュー [印刷 |                                                                               | [印刷プレビュー]画面を表示します。                                                                                                    |  |  |

次のページに続きます。

| 設定項目    | 設定内容                                                                                                    |  |  |
|---------|----------------------------------------------------------------------------------------------------|--|--|
| 印刷プレビュー | プレビュー表示画面を開きます。<br><sup>●</sup> 印刷技行 印刷設定 次ページ 前ページ 2ページ 拡大 縮小 閉じる<br>「 10刷実行 印刷設定 次ページ 前ページ 2ページ 拡大 縮小 閉じる<br>「 10小 111:55 |  |  |
| 印刷実行    | [印刷実行]画面を表示します。                                                                                                    |  |  |
| 印刷設定    | [印刷設定]ダイアログボックスを表示します。                                                                                                    |  |  |
| 次ページ    | 現在表示しているページの次のページをプレビュー表示します。                                                                                               |  |  |
| 前ページ    | 現在表示しているページの1つ前のページをプレビュー表示します。                                                                                             |  |  |
| 2ページ    | 1 画面に 2 ページ分ずつプレビュー表示します。                                                                                                   |  |  |
| 拡大 / 縮小 | プレビュー表示を拡大または縮小します。                                                                                                    |  |  |
| 閉じる     | プレビュー表示画面を閉じます。                                                                                                    |  |  |

## 表紙

| 項目                  | 言羊糸田   |                  |
|---------------------|--------|------------------|
| - ▼ 表紙 - フロジェクト情報   | 🔽 ૬૮৮૫ |                  |
| □ 概略                |        |                  |
|                     |        |                  |
|                     |        | I                |
| …□ 画面情報             |        |                  |
| ロジック                | ▼日付/時刻 | 2007/XX/XX 10:00 |
| □ I/O設定             |        |                  |
| □□□□ 共通設定           | ☑ 会社名  |                  |
| …□ アラーム設定           |        |                  |
| サンプリング設定            |        |                  |
|                     |        |                  |
|                     |        |                  |
| 操作ログ設定              | ▶ 名前   | GP_User          |
|                     |        |                  |
| サウンド設定              | ▼ イメージ |                  |
| ──□ 文字列テーブル設定       |        |                  |
| 📃 🖳 ヴローバルDスクリプト 📃 💻 |        | 参照 レイアウト         |
| <b>▲</b>            |        |                  |

| 設定項目    | 設定内容                                                                                                    |  |
|---------|----------------------------------------------------------------------------------------------------|--|
| タイトル    | タイトルを印刷するかどうかを指定し、印刷する場合はそのタイトルを半角 60<br>文字、全角 30 文字以内で入力します。                                                     |  |
| 日付 / 時刻 | 日付 / 時間を印刷するかどうかを指定します。指定するとそのときの日時が自動<br>的に「yyyy/mm/dd hh:mm」の形で表示されます。必要に応じて半角 40 文字、全<br>角 20 文字以内で入力して変更できます。 |  |
| 会社名     | 会社名を印刷するかどうかを指定し、印刷する場合は会社名を半角 60 文字、全<br>角 30 文字以内で入力します。                                                        |  |
| 名前      | 名前を印刷するかどうかを指定します。指定するとプロジェクトファイルの作成<br>者名が自動的に表示されます。必要に応じて半角、全角とも 30 文字以内で入力<br>して変更できます。                       |  |
| イメージ    | イメージファイルを表紙に印刷するかどうかを指定します。印刷する場合は[参照]で選択したファイルの保存場所とファイル名が表示されます。                                                |  |
| 参照      | [ファイルを開く]のダイアログボックスが表示され、印刷したいイメージファ<br>イルを選択します。扱えるファイルは[ビットマップファイル(*.bmp)]、[JPEG<br>ファイル(*.jpg,*.jpeg)]の2種類です。  |  |
| レイアウト   | [表紙のビットマップレイアウト]ダイアログボックスが表示され、マウスでレ<br>イアウト位置を変更できます。                                                            |  |

プロジェクト情報

[概略]、[システム設定]、[グローバルクロスリファレンス]で、印刷したい項目にチェックを入れ ます。

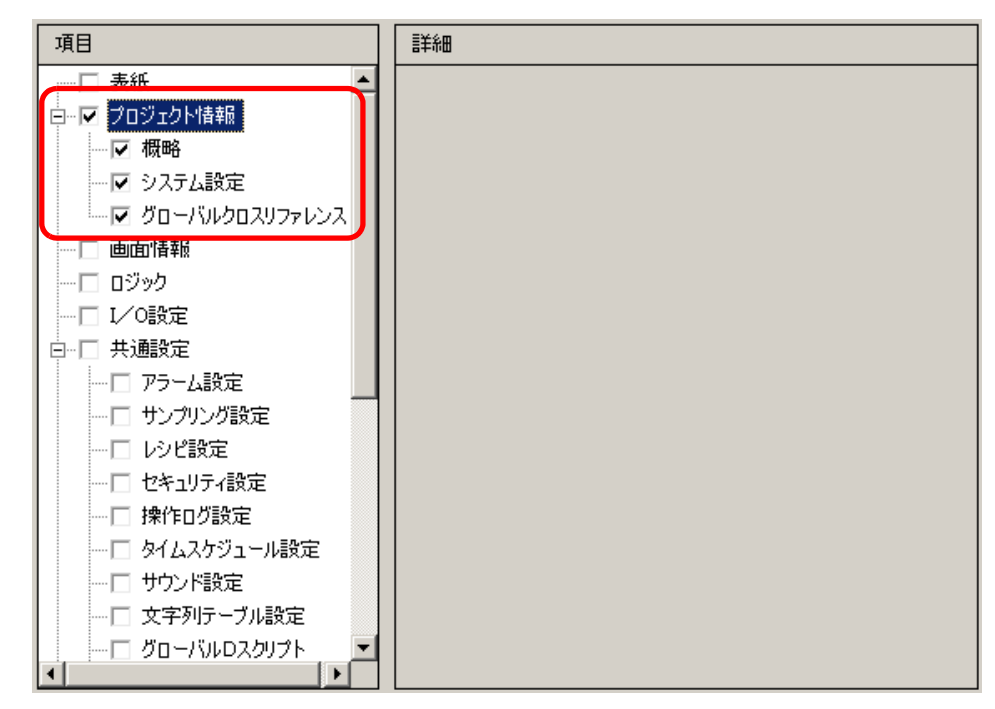

| 設定項目               | 設定内容                                                                                                |  |  |
|--------------------|----------------------------------------------------------------------------------------------------|--|--|
| 概略                 | プロジェクトファイル名やファイルの最終保存日時、本体機種、接続機器などの<br>プロジェクト情報を印刷します。                                             |  |  |
| システム設定             | [システム設定]ウィンドウの[本体設定]、[フォント設定]の設定内容を印刷します。<br><sup>CGPT</sup> 「5.17.6[システム設定ウィンドウ]の設定ガイド」(5-142 ページ) |  |  |
| グローバル<br>クロスリファレンス | プロジェクト全体でのアドレス指定状況を印刷します。すべての画面のアドレス<br>指定状況が印刷されます。                                                |  |  |

画面情報 ( 一覧 )

| 項目           | iii 和 · · · · · · · · · · · · · · · · · |
|--------------|-----------------------------------------|
| 表紙           | 印刷内容 (〇一覧) 〇 詳細                         |
| □…□ プロジェクト情報 |                                         |
| ──□ 概略       |                                         |
|              |                                         |
|              |                                         |
|              |                                         |
|              |                                         |
|              |                                         |
|              |                                         |
|              |                                         |
|              |                                         |
|              |                                         |
|              |                                         |
|              |                                         |
|              |                                         |
|              |                                         |
|              |                                         |
|              |                                         |

| 設定項目      | 設定内容                                                                                                    |  |
|-----------|----------------------------------------------------------------------------------------------------|--|
| 印刷内容      | 印刷する内容を [ 一覧 ]、 [ 詳細 ] から選択します。                                                                                                    |  |
| ベース画面     | プロジェクトファイルに設定されているすべての、[ベース画面]情報を印刷す<br>るかどうかを指定します。                                                                                            |  |
| ウィンドウ画面   | プロジェクトファイルに設定されている、すべての [ウィンドウ画面 ] 情報を印<br>刷するかどうかを指定します。                                                                                       |  |
| 印刷方法      | 印刷方法を選択します。<br>• サムネイル<br>複数の画面を縮小イメージで印刷します。<br>• リスト<br>画面情報を文字によって一覧印刷します。                                                                   |  |
| サムネイルのサイズ | [印刷方法]が[サムネイル]の場合に、そのサイズを[大]、[中]、[小]から選<br>択します。<br>大:A4 用紙1ページあたり6画面の縮小イメージを印刷<br>中:A4 用紙1ページあたり12画面の縮小イメージを印刷<br>小:A4 用紙1ページあたり20画面の縮小イメージを印刷 |  |

画面情報(詳細)

| 項目                     | 詳細                     |
|------------------------|------------------------|
|                        |                        |
| □□□□ プロジェクト情報          |                        |
| □ 概略                   |                        |
|                        |                        |
| <u> ガローバルクロスリファレンス</u> | ▼ ウィンドウ画面 ● すべて ● 画面指定 |
| - ▼ 画面情報               | 開始 1 🚍 🏭 終了 1 🚍 🔠      |
|                        | 印刷項目                   |
|                        | ▶ 画面ハードコピー             |
|                        | ▼ 画面枠                  |
|                        |                        |
| サンプリンク設定               |                        |
|                        |                        |
|                        | 1八思家示   <u> </u>       |
|                        | ☑ 部品一覧 ● 概略 ○ 詳細       |
|                        | 🗖 Dスクリプト               |
|                        | □ トリガアクション             |
|                        |                        |
|                        |                        |

| 設定項目       |  | 設定内容                                                                                                    |  |
|------------|--|----------------------------------------------------------------------------------------------------|--|
| 印刷内容       |  | 印刷する内容を [ 一覧 ]、 [ 詳細 ] から選択します。                                                                                                    |  |
| ベース画面      |  | プロジェクトファイル内の [ ベース画面 ] 情報を印刷するかどうかを指定します。                                                                                                 |  |
| すべて / 画面指定 |  | すべての [ベース画面 ] 情報を印刷するか、指定した [ ベース画面 ] 情報のみを<br>印刷するかを選択します。[ 画面指定 ] を選択した場合は印刷する範囲の画面番<br>号を [ 開始 ]、[ 終了 ] で指定します。画面番号の設定範囲は 1 ~ 9999 です。 |  |
| ウィンドウ画面    |  | プロジェクトファイル内のウィンドウ画面情報を印刷するかどうかを指定しま<br>す。                                                                                                 |  |
| すべて / 画面指定 |  | すべての [ウィンドウ画面]情報を印刷するか、指定した [ウィンドウ画面]情<br>報のみを印刷するかを選択します。[画面指定]を選択した場合は印刷する範囲<br>の画面番号を [開始]、[終了]で指定します。画面番号の設定範囲は1~2000<br>です。          |  |

次のページに続きます。

| 設定項目 |                                             | 設定項目    | 設定内容                                                              |  |
|------|---------------------------------------------|---------|-------------------------------------------------------------------|--|
| 印刷   | 印刷項目                                        |         | 印刷する項目を設定します。                                                     |  |
|      |                                             |         | 作画画面を印刷するかどうか指定します。印刷する場合は以下の項目が設定でき<br>ます。                       |  |
|      |                                             |         | ☞ 画面ハードコピー                                                        |  |
|      | 画                                           | 面ハードコピー | □ 画面枠 □ 部品ID                                                      |  |
|      |                                             |         | 部品マーク     アドレス                                                    |  |
|      |                                             |         | □ ウィンドウ画面表示 □ グリッド表示                                              |  |
|      |                                             |         | 祆態表示  状態0(OFF)                                                    |  |
|      |                                             | 画面枠     | 画面枠を印刷するかどうかを指定します。                                               |  |
|      |                                             | 部品マーク   | 部品マークを印刷するかどうかを指定します。                                             |  |
|      | ウィンドウ<br>画面表示                               |         | ウィンドウ画面を印刷するかどうかを指定します。                                           |  |
|      |                                             | 部品 ID   | 部品 ID を印刷するかどうかを指定します。                                            |  |
|      |                                             | アドレス    | 設定アドレスを印刷するかどうかを指定します。                                            |  |
|      |                                             | グリッド表示  | グリッドを印刷するかどうかを指定します。                                              |  |
|      | 状態表示                                        |         | 印刷する部品の状態(ステート)を指定します。                                            |  |
|      | 部品一覧<br>Dスクリプト<br>トリガアクション<br>クロスリファレン<br>ス |         | 配置した部品情報を一覧印刷するかどうかを指定します。印刷する場合は印刷内<br>容を [ 概略 ]、[ 詳細 ] から選択します。 |  |
|      |                                             |         | D スクリプトの設定状況を印刷するかどうかを指定します。                                      |  |
|      |                                             |         | トリガアクションの設定状況を印刷するかどうかを指定します。                                     |  |
|      |                                             |         | 画面で設定されているアドレスの指定状況を印刷するかどうかを指定します。                               |  |

ロジック

| 項目                                    | 言羊糸田                                              |             |
|---------------------------------------|---------------------------------------------------|-------------|
| - 表紙 ▲                                | 表示方式                                              |             |
| □…□ プロジェクト情報                          | ○ ラダー                                             | СL          |
|                                       |                                                   |             |
|                                       | ・ ロジック画面すべて ・ ・ ・ ・ ・ ・ ・ ・ ・ ・ ・ ・ ・ ・ ・ ・ ・ ・ ・ |             |
| - グローバルクロスリファレンス                      | ○ ロジック画面の指定                                       |             |
|                                       |                                                   |             |
|                                       |                                                   |             |
| □□□□ 共通設定                             |                                                   |             |
| アラーム設定                                | ○ 印刷範囲                                            | ロジック MAIN 🖃 |
| サンプリング設定                              |                                                   |             |
|                                       |                                                   |             |
| セキュリティ設定                              |                                                   |             |
| □ 操作口グ設定                              | 「「 夜逝」よいた                                         | 選択行         |
| □ タイムスケジュール設定                         |                                                   |             |
| □ サウンド設定                              |                                                   |             |
| □ 文字列テーブル設定                           | □ 白黒印刷                                            |             |
| · · · · · · · · · · · · · · · · · · · |                                                   |             |
|                                       |                                                   |             |

| 設定項目      | 設定内容                                                                                                    |
|-----------|----------------------------------------------------------------------------------------------------|
| 表示方式      | 表示方式を [ ラダー ]、[IL] から選択します。                                                                                                    |
| ロジック画面すべて | すべてのロジック画面が印刷されます。                                                                                                    |
| ロジック画面の指定 | 印刷するロジック画面を[INIT]、[MAIN] から選択します。サブルーチンプログ<br>ラムを作成している場合は、[SUB-01] ~ [SUB-32] も選択できます。                                                                                                    |
| 印刷範囲      | <ul> <li>印刷範囲を指定します。</li> <li>ロジック ロジック画面を [INIT]、 [MAIN] から選択します。サブルーチンプログラムを 作成している場合は、 [SUB-01] ~ [SUB-32] も選択できます。</li> <li>開始行 印刷を開始する行を指定します。</li> <li>終了行 印刷を終了する行を指定します。</li> <li>選択行 ロジック画面で行を選択してクリックすると、選択されている行番号が [開始 行] と [終了行] に設定されます。</li> </ul> |
| 変数コメント    | 変数に設定したコメントを印刷します。                                                                                                    |
| 行コメント     | 行に設定したコメントを印刷します。                                                                                                    |
| 白黒印刷      | [表示方式]で[ラダー]を選択した場合に白黒印刷するかどうかを選択します。                                                                                                    |

MEMO ・ 配置した命令が左右の母線内に収まりきらない場合、その行は縮小表示で印刷され ます。行の折り返し印刷は行われません。 I/O 設定

MEMO

• ロジック機能サポート機種でのみ印刷できます。

☞ 「1.3 機種別サポート機能一覧」(1-7 ページ)

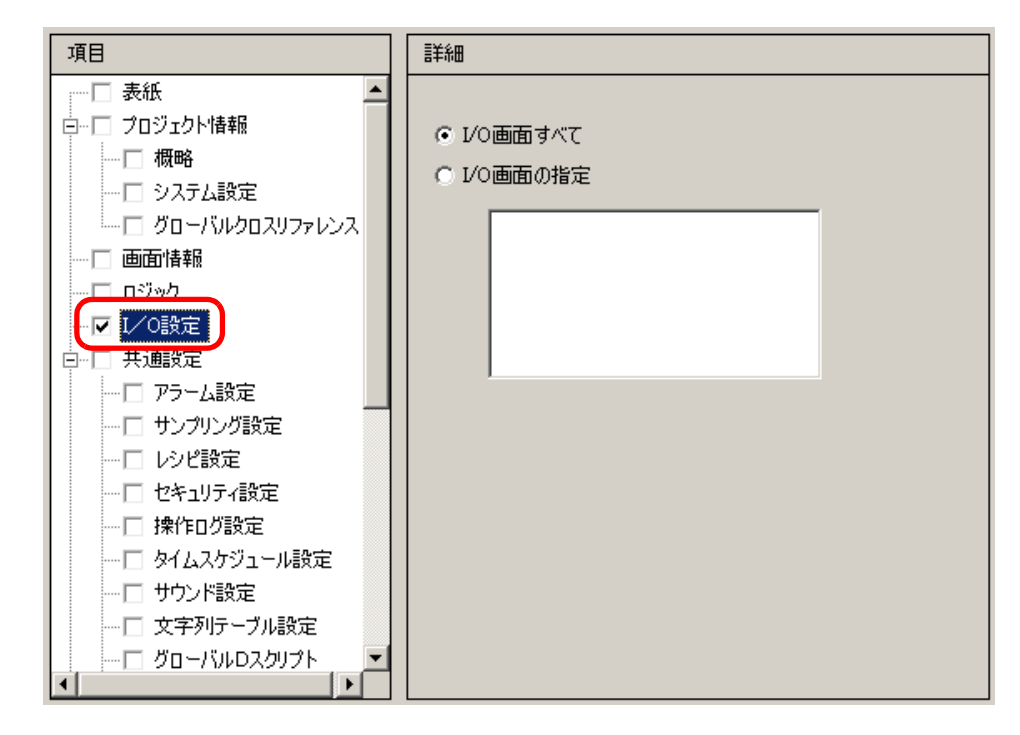

| 設定項目      | 設定内容                                             |
|-----------|--------------------------------------------------|
| I/O 画面すべて | I/O 画面をすべて印刷します。                                 |
|           | 印刷する I/O 画面を [DIO Driver]、[FlexNetWork] から選択します。 |
| 1/0 画面の指定 | └ <u>MEMO</u><br>● サポートされている I/O ドライバのみ印刷できます。   |

## 共通設定

共通設定項目のうち印刷したい項目をすべて選択します。

| 🖋 印刷設定                                  | D                        | < |
|-----------------------------------------|--------------------------|---|
| 項目                                      | [詳編                      |   |
| ▼ 共通設定                                  |                          |   |
| - ▼ アラーム設定                              |                          |   |
| ▼ サンプリング設定                              |                          |   |
| ▼ レシピ設定                                 |                          |   |
| ▼ セキュリティ設定                              |                          |   |
| … ☑ 操作ログ設定                              |                          |   |
| ▼ タイムスケジュール設定                           |                          |   |
| ▼ サウンド設定                                |                          |   |
| ▼ 文字列テーブル設定                             |                          |   |
| 🗹 グローバルDスクリプト                           |                          |   |
| ▼ 拡張スクリプト                               |                          |   |
| ▼ ユーザー定義関数                              |                          |   |
| ▼ バックライト2色切替設定                          |                          |   |
| ▼ イメージ登録                                |                          |   |
| V 7+21                                  |                          |   |
| <b>▽</b> マーク                            |                          |   |
|                                         |                          |   |
| ₩ ▶ ● ● ● ● ● ● ● ● ● ● ● ● ● ● ● ● ● ● |                          |   |
|                                         |                          |   |
|                                         |                          |   |
| ● ダンホル変要設定                              |                          |   |
|                                         |                          |   |
|                                         |                          |   |
|                                         |                          |   |
|                                         |                          |   |
| ED刷ブレビュー                                | 日刷美行 オブション設定 OK(Q) キャンセル |   |

### アラーム設定

[共通設定]、[アラーム履歴]、[流れ表示]、[サマリ表示]のうち設定内容を印刷したいものをすべて指定します。

| ii 羊糸田   | 詳細 |
|----------|----|
|          |    |
| ▼ 共通設定   |    |
| ▼ アラーム履歴 |    |
| ▶ 流れ表示   |    |
| ☑ मरण表示  |    |

サンプリング設定 / レシピ設定

| 言羊糸田 |      |      |  |
|------|------|------|--|
| 印刷内容 | ⊙ 概略 | ○ 詳細 |  |

| 設定項目 | 設定内容                                                                                                    |
|------|----------------------------------------------------------------------------------------------------|
| 印刷内容 | 印刷内容を [ 概略 ]、 [ 詳細 ] から選択します。<br>例 ) サンプリング設定の場合<br>概略:各グループの設定内容の概略を一覧で印刷します。<br>詳細:グループごとにすべての設定項目の内容を印刷します。 |

## グローバルDスクリプト/ユーザ定義関数

| 言羊糸田 |      |      |  |
|------|------|------|--|
| 印刷内容 | ⊙ 一覧 | ○ 詳細 |  |

| 設定項目 | 設定内容                                                                                                    |
|------|----------------------------------------------------------------------------------------------------|
| 印刷内容 | 印刷内容を [ 一覧 ]、[ 詳細 ] から選択します。<br>例 ) グローバル D スクリプトの場合<br>一覧:各 ID の [ID]、[ コメント ]、[ 起動条件 ]、[ デバッグ関数 ] を一覧で印<br>刷します。<br>詳細: ID ごとにすべての設定項目の内容を印刷します。 |

イメージ登録

| 言羊糸田              |    |                                        |        |
|-------------------|----|----------------------------------------|--------|
| 印刷方法<br>サムネイルのサイズ |    | <ul> <li>● サムネイル</li> <li>大</li> </ul> | ር ሀአኑ  |
| 印刷範囲              |    | ⊙ すべて                                  | ○ 番号指定 |
|                   | 開始 |                                        | 終了 📃 📃 |

| 設定項目      | 設定内容                                                                                                    |
|-----------|----------------------------------------------------------------------------------------------------|
| 印刷方法      | 印刷方法を選択します。<br>• サムネイル<br>複数の[イメージ]画面を縮小イメージで印刷します。<br>• リスト<br>各[イメージ]画面の[番号]、[コメント]を一覧印刷します。                                                  |
| サムネイルのサイズ | [印刷方法]が[サムネイル]の場合に、そのサイズを[大]、[中]、[小]から選<br>択します。<br>大:A4 用紙1ページあたり6画面の縮小イメージを印刷<br>中:A4 用紙1ページあたり12画面の縮小イメージを印刷<br>小:A4 用紙1ページあたり20画面の縮小イメージを印刷 |
| 印刷範囲      | [印刷方法]が[サムネイル]の場合に、印刷範囲を[すべて]、[番号指定]から選<br>択します。[番号指定]の場合はイメージ番号で印刷する範囲を[開始]、[終了]<br>で指定します。                                                    |

テキスト

| 言羊糸田     |    |                    |             |
|----------|----|--------------------|-------------|
| 印刷内容     |    | 〇一覧                | ● 詳細        |
| 印刷範囲     |    | ⊙ すべて              | ○ 番号指定      |
|          | 開始 |                    | 終了 📘 📃      |
| 印刷するテーブル |    | ● オブション設<br>テーブルのみ | 定で指定した<br>* |
|          |    | ○ すべて              |             |

| 設定項目     | 設定内容                                                                                                    |
|----------|----------------------------------------------------------------------------------------------------|
| 印刷内容     | <ul> <li>印刷内容を[一覧]、[詳細]から選択します。</li> <li>一覧 各テキストの[番号]、[コメント]、[言語]、[最大文字数]、[最大行数]などを一覧で印刷します。 </li> <li>詳細 <pキストごとに入力している内容まで印刷します。< li=""> </pキストごとに入力している内容まで印刷します。<></li></ul> |
| 印刷範囲     | 印刷範囲を [ すべて ]、 [ 番号指定 ] から選択します。 [ 番号指定 ] の場合はテキス<br>ト番号で印刷する範囲を [ 開始 ]、 [ 終了 ] で指定します。                                                                                           |
| 印刷するテーブル | [印刷]ダイアログボックスの[オプション設定]で指定した文字列テーブルで印刷するか、すべての文字列テーブルのテキストを印刷するか選択します。                                                                                                    |

マーク

| 詳細   |    |                 |        |
|------|----|-----------------|--------|
| 印刷方法 |    | • <u>번</u> ムネイル | O ሀスト  |
| 印刷範囲 |    | ⊙ すべて           | ○ 番号指定 |
|      | 開始 |                 | 終了 🚺 🚞 |

| 設定項目 | 設定内容                                                                                         |
|------|----------------------------------------------------------------------------------------------|
| 印刷方法 | 印刷方法を選択します。<br>• サムネイル<br>複数の[マーク]画面を縮小イメージで印刷します。<br>• リスト<br>各[マーク]画面の[番号]、[コメント]を一覧印刷します。 |
| 印刷範囲 | [印刷方法]が[サムネイル]の場合に、印刷範囲を[すべて]、[番号指定]から<br>選択します。[番号指定]の場合はマーク番号で印刷する範囲を[開始]、[終了]<br>で指定します。  |

キーボード

| 概略                                      |  |
|-----------------------------------------|--|
| 印刷方法 ④ サムネイル 〇 リスト                      |  |
| サムネイルのサイズ 大 💌                           |  |
| E¥6m                                    |  |
|                                         |  |
| 画面ハードコピー                                |  |
| ■ 部品一覧                                  |  |
| <ul> <li>すべて</li> <li>● 番号指定</li> </ul> |  |
| 開始 🚺 🚍 🏢 終了 🚺 🚍 🏢                       |  |

| 設定項目 |               | 設定内容                                                                                                    |
|------|---------------|----------------------------------------------------------------------------------------------------|
| 印刷内容 |               | 印刷内容を [概略]、 [詳細]から選択します。                                                                                                    |
| 概略   | 印刷方法          | 印刷方法を選択します。<br>• サムネイル<br>複数の[キーボード]画面を縮小イメージで印刷します。<br>• リスト<br>各[キーボード]画面の[番号]、[コメント]を一覧印刷します。                                                        |
|      | サムネイルの<br>サイズ | [印刷方法]が[サムネイル]の場合に、そのサイズを[大]、[中]、[小]から選択します。<br>大:A4 用紙 1 ページあたり 6 画面の縮小イメージを印刷<br>中:A4 用紙 1 ページあたり 12 画面の縮小イメージを印刷<br>小:A4 用紙 1 ページあたり 20 画面の縮小イメージを印刷 |
|      | 画面ハード<br>コピー  | [キーボード]の画面ハードコピーを印刷するかどうかを指定します。                                                                                                    |
|      | 部品一覧          | キーボード設定している部品一覧を印刷するかどうかを指定します。                                                                                                    |
| 詳細   | 印刷範囲          | [印刷内容]が[詳細]の場合に、印刷範囲を[すべて]、[番号指定]から選択し<br>ます。[番号指定]の場合は印刷する範囲を[開始]、[終了]で指定します。<br>MEMO                                                                  |
|      |               | <ul> <li>[印刷範囲]は[画面ハードコピー][部品一覧]のどちらか、または両方が設定<br/>されている場合のみ指定できます。</li> </ul>                                                                          |

動画設定

[動画ファイル]、[再生リスト]のうち一覧を印刷したいものを指定します。

| 言羊糸田     |  |
|----------|--|
|          |  |
| ▼ 動画ファイル |  |
| ▶ 再生リスト  |  |

画像ユニットウィンドウ

| 言羊糸田                                     |
|------------------------------------------|
| 印刷内容 💿 概略 🔿 詳細                           |
| 概略<br>印刷方法  ・サムネイル ・リスト<br>サムネイルのサイズ 大 ・ |
| 詳細<br>• すべて • 番号指定                       |
| 開始 📄 🧮 終了 📔 🗮                            |
| ▶ 画面の/\-ドコピー                             |
| □ 画面枠 □ 部品 D                             |
| □ 部品マーク □ アドレス                           |
| 🔲 ウィンドウ画面表示 🔲 グリッド表示                     |
| □部品一覧 ○ 概略 ● 詳細                          |

|      | 設定項目          | 設定内容                                                                                                    |
|------|---------------|----------------------------------------------------------------------------------------------------|
| 印刷内容 |               | 印刷内容を [ 概略 ]、 [ 詳細 ] から選択します。                                                                                                    |
| 概略   | 印刷方法          | 印刷方法を選択します。<br>• サムネイル<br>複数の[画像ユニットウィンドウ]画面を縮小イメージで印刷します。<br>• リスト<br>各[画像ユニットウィンドウ]画面の[番号]、[コメント]を一覧印刷します。                                    |
|      | サムネイルの<br>サイズ | [印刷方法]が[サムネイル]の場合に、そのサイズを[大]、[中]、[小]から選<br>択します。<br>大:A4 用紙1ページあたり6画面の縮小イメージを印刷<br>中:A4 用紙1ページあたり12画面の縮小イメージを印刷<br>小:A4 用紙1ページあたり20画面の縮小イメージを印刷 |
|      | すべて /<br>番号指定 | [画像ユニットウィンドウ]画面をすべて印刷するか、画面番号を [ 開始 ]、<br>[終了]で指定して印刷するかを指定します。                                                                                 |
| 詳細   | 画面のハード<br>コピー | [ 画面枠 ]、[ 部品 ID]、[ 部品マーク ]、[ アドレス ]、[ ウィンドウ画面表示 ]、<br>[ グリッド表示 ] を表示して画面のハードコピーを印刷するかどうかを指定しま<br>す。                                             |
|      | 部品一覧          | 画像ユニットウィンドウ設定している部品一覧を[概略]か[詳細]で印刷する<br>かどうか指定します。                                                                                              |

グローバルファンクション設定

| 詳細   |      |     |  |
|------|------|-----|--|
| 部品一覧 | ⊙ 概略 | ○詳細 |  |

| 設定項目 | 設定内容                                                         |
|------|--------------------------------------------------------------|
| 部品一覧 | グローバルファンクション設定している部品一覧を [ 概略 ] か [ 詳細 ] で印刷す<br>るかどうかを指定します。 |

#### コメント一覧

[シンボル]、[変数]、[システム変数]、[行]のうち設定内容を印刷したいものをすべて指定します。

| 言羊術田     |
|----------|
|          |
| ▶ シンボル   |
| ☑ 変数     |
| ▶ システム変数 |
| ☑ 行      |

#### コメント

プリンタへ出力する内容に付けるコメントを入力します。半角 80 文字(全角 40 文字) × 40 行まで入力できます。

| 印刷設定              |                          |
|-------------------|--------------------------|
| 項目                | 「「「「「」」                  |
| タイムスケジュール設定 🔺     |                          |
| サウンド設定            |                          |
| □ 文字列テーブル設定       |                          |
| グローバルDスクリプト       |                          |
| …□ 拡張スクリプト        |                          |
| …□ ユーザー定義関数       |                          |
| …□ バックライト2色切替設定   |                          |
| イメージ登録            |                          |
| ד+גh              |                          |
| ロ マーク             |                          |
| □ キーボード           |                          |
| …□ 動画設定           |                          |
| □ VM/DVIユニットウィンドウ |                          |
| …□ グローバルファンクション設定 |                          |
| □ シンボル変数設定        |                          |
|                   |                          |
|                   |                          |
|                   |                          |
|                   |                          |
| 印刷プレビュー           | 印刷実行 オブション設定 OK(Q) キャンセル |

34.6.2 システム設定 [プリンタ設定]の設定ガイド

表示器に接続するプリンタの設定を行います。

| プリンタ設定               |                                |
|----------------------|--------------------------------|
| 概要                   |                                |
| タイプ EPSON PM/Stylus6 | 色インク 💌 ポート COM1 💌 😣            |
| 出力設定                 |                                |
| 印字方式                 | ○ モノクロ ○ カラー                   |
| 画面ハードコピーの回転          | ○有 🕢 ⊙無 🖂                      |
| 印字倍率                 | ◎ Ξ 畫 倍                        |
| ☑ 白黒反転               |                                |
| 用紙サイズ                | A4 297x210mm 💌                 |
| 用紙方向                 | ○ 横方向 ● 縦方向                    |
| 上マージン                | 3 📑 🏢 mm                       |
|                      |                                |
|                      |                                |
| - 通信設定               |                                |
| 通信速度                 | 9600                           |
| データ長                 | C 7ビット · 8ビット                  |
| パリティビット              | ⊙ 無 ○ 奇数 ○ 偶数                  |
| ストップビット              | C 2ビット 💿 1ビット                  |
| フロー制御                | ○無 ◎ RTS/CTS制御 ○ ER(DTR/CTS)制御 |

| 設定項目 | 設定内容                                                                                                    |
|------|----------------------------------------------------------------------------------------------------|
|      | 接続するプリンタのタイプを [使用しない]、[NEC PR201]、[EPSON ESC/P 高速]、<br>[EPSON ESC/P 高品位]、[HP Laser Jet]、[EPSON PM/Stylus 6 色インク]、[EPSON<br>PM/Stylus 4 色インク]、[GP リモートプリンタサーバ]、[テキスト ASCII] から選<br>択します。                 |
| タイプ  | <ul> <li>MEMO</li> <li>● [テキスト ASCII] の場合は印刷の方法が異なるため、文字の形状が異なる可能性があります。</li> <li>● [GP リモートプリンタサーバ]を選択した場合は、表示される画面が異なります。</li> <li>G<sup>P</sup>「 &lt; GP リモートプリンタサーバの設定 &gt; 」(34-65 ページ)</li> </ul> |
| ポート  | 接続するプリンタへの出力ポートを [COM1]、[イーサネット]、[USB]、[USB/<br>PIO] から選択します。<br>MEMO<br>・ ポートが既に他の機器の接続で使用されている場合は、項目の横に 😲 マー<br>クが表示されます。                                                                             |

次のページに続きます。

| 設定項目     |                 | 設定内容                                                                                                    |  |  |  |  |  |
|----------|-----------------|----------------------------------------------------------------------------------------------------|--|--|--|--|--|
|          |                 | 印字方式を[モノクロ]、[カラー]から選択します。                                                                                                    |  |  |  |  |  |
|          | 印字方式            | MEMO  ・表示器がモノクロの機種の場合は[印字方式]を[カラー]に設定してもモノク<br>ロで印字されます。 ・通常この設定は画面ハードコピーにのみ適応されますが、HP Laser Jet プリンタ<br>でアラーム履歴の印字を行う場合は、この設定が反映されます。例えば HP<br>Laser Jet のカラープリンタ機種を使用する場合に[カラー]を設定すると、カ<br>ラー印刷ができます。モノクロ機種を使用する場合に[カラー]を設定した場<br>合は、正常に印刷できません。 |  |  |  |  |  |
|          | 画面ハードコ<br>ピーの回転 | 「面ハードコピーする際の印字方向を [ 有 ]、[ 無 ] から選択します。                                                                                                    |  |  |  |  |  |
| 出力<br>設定 | 印字倍率            | [ タイプ ] が [EPSON PM/Stylus 6 色インク ]、[EPSON PM/Stylus 4 色インク ] の場<br>合のみ、印字の倍率を1~4で設定します。                                                                                                    |  |  |  |  |  |
|          | 白黒反転            | 白黒反転で印字するかどうかを指定します。                                                                                                    |  |  |  |  |  |
|          | 接続方式            | [ ポート ] が [ イーサネット ] の場合のみ、LAN プリンタの接続方式を [LPR]、<br>[IPP] から選択します。                                                                                                    |  |  |  |  |  |
|          | 用紙サイズ           | [タイプ]が[EPSON PM/Stylus 6 色インク]、[EPSON PM/Stylus 4 色インク]の均合のみ、用紙のサイズを[A3]、[A4]、[B4]、[B5]、[Letter]から選択します。                                                                                                    |  |  |  |  |  |
|          | 用紙方向            | [ タイプ ] が [EPSON PM/Stylus 6 色インク ]、[EPSON PM/Stylus 4 色インク ] の <sup>は</sup><br>合のみ、出力用紙の方向を [ 横方向 ]、[ 縦方向 ] から選択します。                                                                                                    |  |  |  |  |  |
|          | 上マージン           | <ul> <li>[タイプ]が[EPSON PM/Stylus 6 色インク]、[EPSON PM/Stylus 4 色インク]の場合のみ、上マージンを 3 ~ 20 で設定します。</li> <li>MEMO</li> <li>PM-G700、PM-G720、PM-G730 をご使用の場合は、上マージンを 3mm に設定してください。3mm 以外に設定すると、画面ハードコピー以外のときに正しく印刷できません。</li> </ul>                         |  |  |  |  |  |

< GP リモートプリンタサーバの設定 >

| プリンタ設定            |                |
|-------------------|----------------|
| 概要                |                |
| タイプ GPリモートプリンタサーバ | x ポート イーサネット 🔽 |
| ┌出力設定             |                |
| 用紙サイズ             | A4 297x210mm 💌 |
| 印刷の向き             | ○横 🗹 ◉縦 🛆      |
| 印刷サイズ             | ○ 等倍 • 用紙合わせ   |
| 余白                | 20 🗄 🏢 mm      |
|                   |                |
| 15 🕀 🎟 mm         | 15 🕂 🎟 mm      |
|                   |                |
|                   | 20 - mm        |
|                   |                |
|                   |                |
| IPアドレス            | 0.0.0.0 PASV   |
| ポート番号             | 21 📑 🧮         |
| ユーザ名              |                |
| パスワード             |                |
|                   |                |
|                   |                |

| 設定項目 |         | 設定内容                                                                                                    |  |  |  |  |
|------|---------|----------------------------------------------------------------------------------------------------|--|--|--|--|
|      | 用紙サイズ   | 印刷で使用する用紙のサイズを [A3]、[A4]、[レター]、[リーガル] から選<br>択します。                                                                                                    |  |  |  |  |
|      | 印刷の向き   | 印刷方向を [ 横 ]、 [ 縦 ] から選択します。                                                                                                    |  |  |  |  |
| 出力設定 | 印刷サイズ   | <ul> <li>画面ハードコピーの印刷時のサイズを[等倍]、[用紙合わせ]から選択します。</li> <li>テキスト印刷時はこの設定は無効です。</li> <li>MEMO</li> <li>(等倍]の場合、ページからはみ出した部分は印刷されません。</li> <li>(用紙合わせ]の場合、拡大・縮小の処理では画像の補正は行われません。</li> </ul> |  |  |  |  |
|      |         | また縦横比の変更も行われません。                                                                                                    |  |  |  |  |
|      | 余白      | 上下左右の余白を 5 ~ 50 mm で指定します。                                                                                                    |  |  |  |  |
|      | IP アドレス | プリンタサーバの IP アドレスを指定します。                                                                                                    |  |  |  |  |
| 通信設定 | PASV    | PASV モードを使用するかどうかを指定します。ネットワークセキュリティ<br>の関係上、通信がうまくいかない場合に指定します。                                                                                                    |  |  |  |  |
|      | ポート番号   | IIS FTP サーバのポート番号を設定します。                                                                                                    |  |  |  |  |
|      | ユーザ名    | FTP サーバに接続するためのユーザ名を設定します。半角英数字 16 文字ま<br>で設定できます。                                                                                                    |  |  |  |  |
|      | パスワード   | FTP サーバに接続するためのパスワードを設定します。半角英数字 16 文字<br>まで設定できます。                                                                                                    |  |  |  |  |

<通信設定(COM1の場合)>

| 通信設定    |                                |
|---------|--------------------------------|
| 通信速度    | 9600 💌                         |
| データ長    | C 7ビット · 8ビット                  |
| パリティビット | ● 無 ○ 奇数 ○ 偶数                  |
| ストップビット | ○ 2ビット                         |
| フロー制御   | ○無 ● RTS/CTS制御 ○ ER(DTR/CTS)制御 |

| 設定項目                                         | 設定内容                                                                           |  |  |
|----------------------------------------------|--------------------------------------------------------------------------------|--|--|
| 通信速度                                         | プリンタとの通信速度を [2400]、[4800]、[9600]、[19200]、[38400]、[57600]、<br>[115200] から選択します。 |  |  |
| データ長 プリンタとの通信データ長を [7 ビット ]、[8 ビット ] から選択します |                                                                                |  |  |
| パリティビット                                      | プリンタとの通信パリティビットを[無]、[奇数]、[偶数]から選択します。                                          |  |  |
| ストップビット                                      | プリンタとの通信ストップビット長を [2 ビット ]、[1 ビット ] から選択します。                                   |  |  |
| フロー制御                                        | プリンタとの通信制御方式を [ 無 ]、[RTS/CTS 制御 ]、[ER ( DTR/CTS ) 制御 ] から選択します。                |  |  |

MEMO

• 基本的にはプリンタ側の設定に合わせてください。

<通信設定(イーサネットの場合)>

| -通信設定  |          |
|--------|----------|
| IPアドレス | 0.0.0.0  |
| ポート番号  | 1024 🚍 🏢 |
| タイムアウト | 90 🗮 🧮   |
| ユーザー名  | noname   |
| プリンタ名  | noname   |
|        |          |

| 設定項目     | 設定内容                                                                                      |  |  |  |
|----------|-------------------------------------------------------------------------------------------|--|--|--|
| IP アドレス  | プリンタサーバの IP アドレスを指定します。                                                                   |  |  |  |
| ポート番号    | プリンタサーバのポート番号を 0 ~ 65535 で指定します。                                                          |  |  |  |
| タイムアウト   | 出力タイムアウトになる時間を0~300ms(ミリ秒)で設定します。                                                         |  |  |  |
| ユーザー名    | [接続方式]が[LPR]の場合のみ、プリントジョブを依頼するユーザの名前を入力します。ここで設定した名前がプリンタのキュー表示で所有者欄に表示されます。(例:「Guest」など) |  |  |  |
| プリンタ名    | [接続方式]が[LPR]の場合のみ、プリンタサーバでの共有名を設定します。(例<br>「EPSONStyC61」など)                               |  |  |  |
| プリンタ URI | [接続方式]が[IPP]の場合のみこの項目が表示されます。プリンタのネットワー<br>ク名の一部を設定します。(例「/printers/StyC61/.printer」など)   |  |  |  |
| MEMO • L | ● LAN 接続で印刷をする場合、印刷が開始するまでにおよそ1分程度かかります。                                                  |  |  |  |

## 34.7 制限事項

## 34.7.1 GP から印刷する場合の制限事項

- 接続設定できるプリンタは1台のみです。
- 印刷中にオフライン画面へ移行したり、画面転送を行った場合、印刷は中止されます。
- 用紙横幅を超える部分は印刷されない、または自動的に改行されます。用紙に収まらない印刷 データをどのように処理するかはプリンタにより異なります。

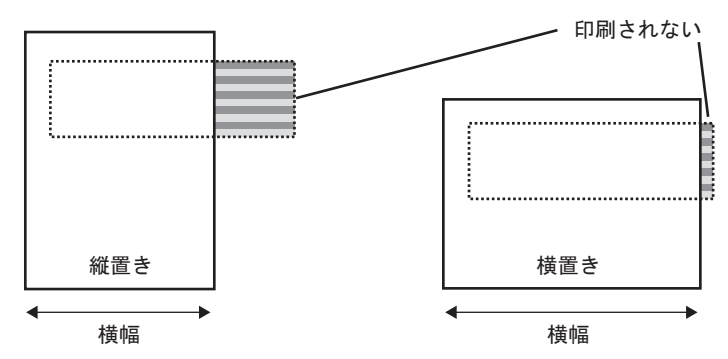

• 画面サイズが SVGA 以上の表示器で画面ハードコピーを行う場合、用紙に収まるかどうかは以下の例を参考にしてください。(VGA、QVGA は A4、A3 共に用紙に収まります。)

| < NEC PR201. | 、EPSON ESC/P( 高速 )、 | EPSON ESC/P( 高品位 )、 | HP Laser Jet > |
|--------------|---------------------|---------------------|----------------|
|--------------|---------------------|---------------------|----------------|

| 両面サイブ | 画面ハードコピーの回転 | 用紙サイズ |   |  |
|-------|-------------|-------|---|--|
| 画画シュス |             |       |   |  |
| SVGA  | 有           |       |   |  |
| 5,011 | 無           | ×     |   |  |
| XGA   | 有           | ×     |   |  |
| non   | 無           | ×     | × |  |

:用紙に入る、×:用紙に入らない

< EPSON PM/stylus6 色インク、EPSON PM/4 色インク>

|       | 画面ハードコピーの回転 | 用紙サイズ |    |    |    |    |    |    |    |
|-------|-------------|-------|----|----|----|----|----|----|----|
| 両面サイブ |             | A4    |    |    |    | A3 |    |    |    |
| 回面リイス |             | 倍率    |    |    |    | 倍率 |    |    |    |
|       |             | 1倍    | 2倍 | 3倍 | 4倍 | 1倍 | 2倍 | 3倍 | 4倍 |
| SVGA  | 有           |       |    |    |    |    |    |    |    |
| 5,011 | 無           |       |    |    | ×  |    |    |    |    |
| XGA   | 有           |       |    |    | ×  |    |    |    |    |
| non   | 無           |       |    | ×  | ×  |    |    |    | ×  |

:用紙に入る、×:用紙に入らない

• EPSON PM/Stylus (6色インク)、Stylus (4色インク)で印刷を実行中は、特に印字処理の負荷が 大きいため、GP 画面の更新(部品や画面切り替えなどの処理)が遅くなります。

- 画面ハードコピーをモノクロ階調で印刷する際、EPSON PM/Stylus (6色インク) Stylus (4色インク) を使用して印刷した場合と他のプリンタ(NEC PC-PR201 など)で印刷した場合では印字結果が異なります。これは色データを濃度別ではなく階調パターンとして認識するためです。
- プリンタタイプが [ テキスト ASCII] の場合は印刷の方法が異なるため、文字の形状が異なる可能 性があります。
- 印刷中止を行うと設定されているすべての機能の印字処理がキャンセルされます。
- 通信方式がダイレクトアクセス方式の場合、接続機器(PLC など)から画面ハードコピーや印字 中止をコントロールするにはシステムデータエリア(GP 内部デバイスのシステムデータエリアと リンクする領域)を使用します。複数の接続機器(PLC など)を接続している場合、システム データエリアが設定できる接続機器(PLC など)は1台のみです。
- 通信方式がメモリリンク方式の場合、間隔をあけずに書き込みコマンドを連続で送り続けると、
   GPの表示更新ができなくなる場合があります。
- LAN 接続で印刷をする場合、印刷が開始するまでにおよそ1分程度かかります。
- GP、プリンタ間のケーブルが抜けている場合や、プリンタの電源が OFF の場合に、GP から印字した場合、印字データを GP 内で一時的に保存します。プリンタとの接続が復旧するか、プリンタの電源が ON になれば、一時的に保存していた印字データをプリンタに出力します。
- LAN 接続(ネットワークプリンタ)の場合は、アラーム(流れ表示)の印字、アラーム(履歴)のリアルタイム印字、アラーム(履歴)の一括印字、サンプリングデータのリアルタイム印字、サンプリングデータのブロック単位印字、CSV データの印字、スクリプトのプリンタ出力には対応しておりません。
- GP がモノクロの機種の場合は[システム設定ウィンドウ]の[プリンタ設定]で[印字方式]を [カラー]に設定してもモノクロで印字されます。
- [プリンタ設定]の[印字方式]のモノクロ、カラー設定に関係なく、アラーム履歴はカラーで印字されます。ただし、プリンタの[タイプ]でHP Laser Jet を選択している場合、[印字方式]で [モノクロ]を選択すると、アラーム履歴もモノクロで印字されます。
- 使用するプリンタによっては、アラーム履歴やサンプリングのリアルタイム印字を行っても1行ず つの印字ができない場合があります。そのプリンタが1行ごとの紙送りに対応していないためで す。
- 2 種類の色を重ね合わせて表現する色を印刷した時、プリンタ機種によっては、2 種類の色がずれ て印刷される場合があります。

## 34.7.2 GP リモートプリンタサーバの制限事項

- 表示器変更時に GP リモートプリンタサーバに対応していない機種を選択した場合、警告メッセージが表示され、表示器の変更ができません。
- 画面キャプチャ中にハードコピー印刷を実行しても、エラーとなり印刷は実行されません。
- プリンタ設定に [GP リモートプリンタサーバ]が設定されている場合、表示器のオフラインからの設定変更はできません。他のドライバが設定されている場合、表示器のオフラインから [GP リモートプリンタサーバ]への変更はできません。
- アラーム(流れ表示)の印字、アラーム(履歴)のリアルタイム印字、アラーム(履歴)の一括印字、サンプリングデータのリアルタイム印字、サンプリングデータのブロック単位印字、CSVデータの印字は、英語と日本語のみ対応しています。それ以外の言語は正しく印字されません。
- パソコンが日本語 OS でない場合は、日本語の文字は正しく印字されません。

• GP リモートプリンタサーバがインストールされたパソコンに直接接続されたプリンタを「通常使 うプリンタ」に設定してください。ネットワーク上の別のパソコンに接続されたプリンタを共有 して使用する場合は、環境に依存しますので、ネットワーク管理者の方に相談してください。